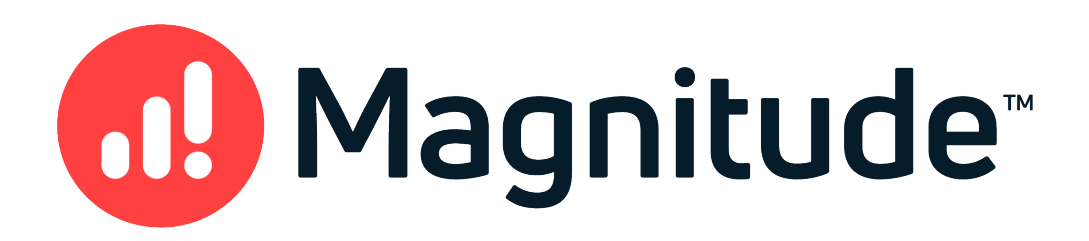

## Magnitude Simba Snowflake ODBC Data Connector

## Installation and Configuration Guide

Version 2.23.2 May 31, 2021

### Copyright © 2021 Magnitude Software, Inc. All rights reserved.

No part of this publication may be reproduced, stored in a retrieval system, or transmitted, in any form or by any means, electronic, mechanical, photocopying, recording, or otherwise, without prior written permission from Magnitude.

The information in this document is subject to change without notice. Magnitude strives to keep this information accurate but does not warrant that this document is error-free.

Any Magnitude product described herein is licensed exclusively subject to the conditions set forth in your Magnitude license agreement.

Simba, the Simba logo, SimbaEngine, and Simba Technologies are registered trademarks of Simba Technologies Inc. in Canada, the United States and/or other countries. All other trademarks and/or servicemarks are the property of their respective owners.

All other company and product names mentioned herein are used for identification purposes only and may be trademarks or registered trademarks of their respective owners.

Information about the third-party products is contained in a third-party-licenses.txt file that is packaged with the software.

### **Contact Us**

Magnitude Software, Inc.

www.magnitude.com

## About This Guide

## Purpose

The *Magnitude Simba Snowflake ODBC Data Connector Installation and Configuration Guide* explains how to install and configure the Magnitude Simba Snowflake ODBC Data Connector. The guide also provides details related to features of the connector.

## Audience

The guide is intended for end users of the Simba Snowflake ODBC Connector, as well as administrators and developers integrating the connector.

## **Knowledge Prerequisites**

To use the Simba Snowflake ODBC Connector, the following knowledge is helpful:

- Familiarity with the platform on which you are using the Simba Snowflake ODBC Connector
- Ability to use the data source to which the Simba Snowflake ODBC Connector is connecting
- An understanding of the role of ODBC technologies and driver managers in connecting to a data source
- Experience creating and configuring ODBC connections
- Exposure to SQL

## **Document Conventions**

Italics are used when referring to book and document titles.

**Bold** is used in procedures for graphical user interface elements that a user clicks and text that a user types.

Monospace font indicates commands, source code, or contents of text files.

### Note:

A text box with a pencil icon indicates a short note appended to a paragraph.

### ! Important:

A text box with an exclamation mark indicates an important comment related to the preceding paragraph.

## Table of Contents

| About the Simba Snowflake ODBC Connector                              | 7  |
|-----------------------------------------------------------------------|----|
| Windows Connector                                                     | 8  |
| Windows System Requirements                                           |    |
| Installing the Connector on Windows                                   | 8  |
| Creating a Data Source Name on Windows                                |    |
| Setting Connector-Wide Configuration Options on Windows               | 10 |
| Configuring Authentication on Windows                                 | 11 |
| Configuring Logging Options on Windows                                |    |
| Verifying the Connector Version Number on Windows                     |    |
| macOS Connector                                                       | 21 |
| macOS System Requirements                                             |    |
| Installing the Connector on macOS                                     | 21 |
| Verifying the Connector Version Number on macOS                       | 22 |
| Linux Connector                                                       |    |
| Linux System Requirements                                             |    |
| Installing the Connector Using the Tarball Package                    |    |
| Verifying the Connector Version Number on Linux                       | 24 |
| Configuring the ODBC Driver Manager on Non-Windows Machines           |    |
| Specifying ODBC Driver Managers on Non-Windows Machines               | 25 |
| Specifying the Locations of the Connector Configuration Files         |    |
| Configuring ODBC Connections on a Non-Windows Machine                 |    |
| Creating a Data Source Name on a Non-Windows Machine                  |    |
| Setting Connector-Wide Configuration Options on a Non-Windows Machine |    |
| Configuring a DSN-less Connection on a Non-Windows Machine            | 32 |
| Configuring Authentication on a Non-Windows Machine                   | 34 |
| Configuring Logging Options on a Non-Windows Machine                  |    |
| Testing the Connection on a Non-Windows Machine                       |    |
| Using a Connection String                                             |    |
| DSN Connection String Example                                         | 42 |
| DSN-less Connection String Examples                                   |    |
| Features                                                              |    |
| Data Types                                                            |    |

| Snowflake-Specific DML Commands                                                                                                    |    |
|----------------------------------------------------------------------------------------------------|----|
| Snowflake-Specific SQL Attributes                                                                                                    |    |
| Multiple Statements                                                                                                    | 53 |
| Proxy Server                                                                                                    | 53 |
| Security and Authentication                                                                                                    | 54 |
|                                                                                                    |    |
| Connector Configuration Options                                                                                                    |    |
| Connector Configuration Options<br>Configuration Options Appearing in the User Interface                                                |    |
| Connector Configuration Options<br>Configuration Options Appearing in the User Interface<br>Configuration Options Having Only Key Names |    |

### About the Simba Snowflake ODBC Connector

Snowflake is a cloud-based data storage and analytics service. The Simba Snowflake ODBC Connector is used for direct SQL access to Snowflake data stores, enabling Business Intelligence (BI), analytics, and reporting on Snowflake-based data. The connector supports standard SQL as well as the Snowflake-specific PUT and GET statement syntax.

The Simba Snowflake ODBC Connector complies with the ODBC 3.80 data standard and adds important functionality such as Unicode and 32- and 64-bit support for high-performance computing environments.

ODBC is one of the most established and widely supported APIs for connecting to and working with databases. At the heart of the technology is the ODBC connector, which connects an application to the database. For more information about ODBC, see *Data Access Standards* on the Simba Technologies

website: https://www.simba.com/resources/data-access-standards-glossary. For complete information about the ODBC specification, see the *ODBC API Reference* from the Microsoft documentation: https://docs.microsoft.com/en-us/sql/odbc/reference/syntax/odbc-api-reference.

For more information about the Snowflake ODBC Driver, see *ODBC Driver* from the Snowflake documentation: https://docs.snowflake.com/en/user-guide/odbc.html.

The *Installation and Configuration Guide* is suitable for users who are looking to access data residing within from their desktop environment. Application developers might also find the information helpful. Refer to your application for details on connecting via ODBC.

### Note:

For basic configuration instructions that allow you to quickly set up the Windows connector so that you can evaluate and use it, see the *Simba ODBC Connectors Quick Start Guide for Windows*. The Quick Start Guide also explains how to use the connector in various applications.

## Windows Connector

## **Windows System Requirements**

Install the connector on client machines where the application is installed. Before installing the connector, make sure that you have the following:

- Administrator rights on your machine.
- A machine that meets the following system requirements:
  - One of the following operating systems:
    - Windows 10, 8.1, or 7 SP1
    - Windows Server 2016, 2012, or 2008 R2 SP1
  - 150 MB of available disk space

Before the connector can be used, the Visual C++ Redistributable for Visual Studio 2015 with the same bitness as the connector must also be installed. If you obtained the connector from the Simba website, then your installation of the connector automatically includes this dependency. Otherwise, you must install the redistributable manually. You can download the installation packages for the redistributable at https://www.microsoft.com/en-ca/download/details.aspx?id=48145.

## **Installing the Connector on Windows**

If you did not obtain this connector from the Simba website, you might need to follow a different installation procedure. For more information, see the *Simba OEM ODBC Connectors Installation Guide*.

On 64-bit Windows operating systems, you can execute both 32- and 64-bit applications. However, 64-bit applications must use 64-bit connectors, and 32-bit applications must use 32-bit connectors. Make sure that you use a connector whose bitness matches the bitness of the client application:

- Simba Snowflake 2.23 32-bit.msi for 32-bit applications
- Simba Snowflake 2.23 64-bit.msi for 64-bit applications

You can install both versions of the connector on the same machine.

To install the Simba Snowflake ODBC Connector on Windows:

- 1. Depending on the bitness of your client application, double-click to run **Simba Snowflake 2.23 32-bit.msi** or **Simba Snowflake 2.23 64-bit.msi**.
- 2. Click Next.

- 3. Select the check box to accept the terms of the License Agreement if you agree, and then click **Next**.
- 4. To change the installation location, click **Change**, then browse to the desired folder, and then click **OK**. To accept the installation location, click **Next**.
- 5. Click Install.
- 6. When the installation completes, click **Finish**.

## Creating a Data Source Name on Windows

Typically, after installing the Simba Snowflake ODBC Connector, you need to create a Data Source Name (DSN). A DSN is a data structure that stores connection information so that it can be used by the connector to connect to Snowflake.

Alternatively, you can specify connection settings in a connection string. Settings in the connection string take precedence over settings in the DSN.

The following instructions describe how to create a DSN. For information about specifying settings in a connection string, see Using a Connection String on page 42.

### To create a Data Source Name on Windows:

1. From the Start menu, go to ODBC Data Sources.

### Note:

Make sure to select the ODBC Data Source Administrator that has the same bitness as the client application that you are using to connect to Snowflake.

- 2. In the ODBC Data Source Administrator, click the **Drivers** tab, and then scroll down as needed to confirm that the Simba Snowflake ODBC Connector appears in the alphabetical list of ODBC drivers that are installed on your system.
- 3. Choose one:
  - To create a DSN that only the user currently logged into Windows can use, click the **User DSN** tab.
  - Or, to create a DSN that all users who log into Windows can use, click the **System DSN** tab.

### Note:

It is recommended that you create a System DSN instead of a User DSN. Some applications load the data using a different user account, and might not be able to detect User DSNs that are created under another user account.

- 4. Click Add.
- 5. In the Create New Data Source dialog box, select **Simba Snowflake ODBC Connector** and then click **Finish**. The **Snowflake Configuration** dialog box opens.

- 6. Unless you are using OAuth 2.0 to authenticate your connection, in the **User** field, type the user name that you are using to connect to the data store.
- 7. In the **Server** field, type the host name or IP address of the Snowflake server.
- 8. Optionally, in the **Database** field, type the name of the database to use when a database is not specified in a query.
- 9. Optionally, in the **Schema** field, type the name of the schema to use when a schema is not specified in a query.
- 10. Optionally, in the **Warehouse** field, type the name of the warehouse to use when a warehouse is not specified during a session.
- 11. Optionally, in the **Role** field, type the name of the role to use when a role is not specified during a session.
- 12. Optionally, to configure the connector to connect to Snowflake through a proxy server:
  - a. In the **Proxy** field, type the URL for the proxy server, in one of the following formats:

```
http://[hostname]:[portnumber]/
```

```
[hostname]: [portnumber]
```

b. Optionally, in the **NoProxy** field, type a comma-separated list of host name endings that are allowed to bypass the proxy server.

### Note:

- The NoProxy field does not support wildcard characters.
- The proxy server settings can also be configured as connector-wide settings. For more information, see Proxy on page 58 and NoProxy on page 57.
- 13. To authenticate your credentials using an authenticator other than the internal Snowflake authenticator, see Configuring Authentication on Windows on page 11.
- 14. To configure logging behavior for the connector, see Configuring Event Tracing on Windows on page 13.
- 15. To save your settings and close the Snowflake Configuration dialog box, click OK.
- 16. To close the ODBC Data Source Administrator, click **OK**.

## Setting Connector-Wide Configuration Options on Windows

When you specify connection settings in a DSN or connection string, those settings apply only when you connect to Snowflake using that particular DSN or string. As an alternative, you can specify certain settings that apply to every connection that uses the

Simba Snowflake ODBC Connector by configuring them in the Windows registry. For information about the Windows registry, see the Microsoft Windows documentation.

### ! Important:

Editing the Windows Registry incorrectly can potentially cause serious, systemwide problems that may require re-installing Windows to correct.

#### To set connector-wide configuration options on Windows:

- 1. Choose one:
  - If you are using Windows 7 or earlier, click Start 
     , then type regedit in the Search field, and then click regedit.exe in the search results.
  - Or, if you are using Windows 8 or later, on the Start screen, type **regedit**, and then click the **regedit** search result.
- 2. Navigate to the appropriate registry key for the bitness of your connector and your machine:
  - If you are using the 32-bit connector on a 64-bit machine, then browse to the following registry key:

HKEY\_LOCAL\_MACHINE\SOFTWARE\Wow6432Node\Simba\Simba Snowflake ODBC Driver\Driver

• Otherwise, browse to the following registry key:

HKEY\_LOCAL\_MACHINE\SOFTWARE\Simba\Simba Snowflake ODBC Driver\Driver

- 3. For each configuration option that you want to configure as a connector-wide setting, create a value by doing the following:
  - a. Right-click the **Driver** subkey and then select **New > String Value**.
  - b. Type the key name of the configuration option and then press Enter.

To confirm the key names for each configuration option, see Connector Configuration Options on page 56.

- c. Right-click the new value and then click Modify.
- d. In the Edit String dialog box, in the **Value Data** field, type the value for the configuration option.
- 4. Close the Registry Editor.
- 5. Restart your ODBC application to make sure that the new settings take effect.

## **Configuring Authentication on Windows**

To access data from Snowflake, you must authenticate the connection. You can configure the Simba Snowflake ODBC Connector to provide your credentials and authenticate the connection using one of the following methods:

- The internal Snowflake authenticator.
- An external web browser and a SAML 2.0-compliant identify provider (IdP) that has been defined for your Snowflake account, such as Okta or ADFS.
- Key pair authentication with a JSON Web Token (JWT).
- OAuth 2.0.
- Native Okta. This method can only be used if your authentication endpoint is Okta.

### To configure authentication on Windows:

- 1. To access authentication options, open the ODBC Data Source Administrator where you created the DSN, then select the DSN, and then click **Configure**.
- 2. In the **Authenticator** field, type the value that corresponds to the authentication method that you use to connect to Snowflake, as described in the table below:

| Authentication Method                                                                                                    | Authenticator Field Value |
|----------------------------------------------------------------------------------------------------|---------------------------|
| The internal Snowflake authenticator                                                                                                    | snowflake                 |
| Note:<br>This is the default authenticator.                                                                                                    |                           |
| An external web browser and a SAML 2.0-compliant identify provider (IdP)                                                                                                   | Externalbrowser           |
| Key pair authentication with a JSON<br>Web Token (JWT)                                                                                                    | snowflake_jwt             |
| Note:<br>If you are using this<br>authenticator, you must specify<br>the PRIV_KEY_FILE<br>configuration option. For more<br>information, see PRIV_KEY_<br>FILE on page 76. |                           |
| OAuth 2.0                                                                                                    | Oauth                     |

| Authentication Method                                                       | Authenticator Field Value                                                                             |
|-----------------------------------------------------------------------------|----------------------------------------------------------------------------------------------------|
| Native Okta                                                                 | <pre>https://[okta_<br/>account].okta.com, where [okta_<br/>account] is your Okta account name.</pre> |
| This method can only be used if<br>your authentication endpoint is<br>Okta. |                                                                                                    |

- 3. Unless you are using OAuth 2.0 as your authentication method, in the **User** field, type the user name that you use to authenticate your connection.
- 4. To save your settings and close the dialog box, click **OK**.

### Note:

On Windows, the Snowflake Configuration dialog box contains a Password field; however, the connector does not store any values entered in the field. Instead, the connector requires credentials to be provided at connection time.

## **Configuring Logging Options on Windows**

To help troubleshoot issues, you can enable logging in the Simba Snowflake ODBC Connector.

### Important:

- Only enable logging or tracing long enough to capture an issue. Logging or tracing decreases performance and can consume a large quantity of disk space.
- The settings for logging apply to every connection that uses the Simba Snowflake ODBC Connector, so make sure to disable the feature after you are done using it.

You can configure the connector to provide several kinds of logging functionality:

- Configuring Event Tracing on Windows on page 13
- Configuring Connection Logging on Windows on page 15
- Configuring Verbose cURL Logging on Windows on page 18

### **Configuring Event Tracing on Windows**

You can use event tracing to troubleshoot issues with the connector.

### To enable event tracing on Windows:

- 1. To access tracing options, open the ODBC Data Source Administrator where you created the DSN, then select the DSN, and then click **Configure**.
- 2. In the **Tracing** field, type the number that corresponds to the amount of information that you want to include in log files:

| Tracing Value | Description                                                            |
|---------------|------------------------------------------------------------------------|
| 0             | Disables all logging.                                                  |
| 1             | Logs severe error events that lead the connector to abort.             |
| 2             | Logs error events that might allow the connector to continue running.  |
| 3             | Logs events that might result in an error if action is not taken.      |
| 4             | Logs general information that describes the progress of the connector. |
| 5             | Logs detailed information that is useful for debugging the connector.  |
| 6             | Logs all connector activity.                                           |

### 3. Click OK.

4. Restart your ODBC application to make sure that the new settings take effect.

The Simba Snowflake ODBC Connector produces log files named <code>snowflake\_odbc\_generic[Number].log</code>, where [Number] is a number that identifies each log file. This file is stored in the path specified in the <code>LogPath</code> configuration option, which must be set in the Windows registry. If this option is not specified, the log file is written to the text terminal (STDOUT).

### Note:

If EnablePidLogFileNames is set to true, the connector adds the process ID to
the log file name, producing a log file named snowflake\_odbc\_generic\_
[ProcessId] [Number].log.

### To disable event tracing on Windows:

- 1. Open the ODBC Data Source Administrator where you created the DSN, then select the DSN, and then click **Configure**.
- 2. In the Tracing field, type 0.
- 3. Click OK.
- 4. Restart your ODBC application to make sure that the new settings take effect.

### Configuring Connection Logging on Windows

You can use connection logging to troubleshoot issues with the connection.

On Windows, connection logging options are configured through the Windows registry. For information about the Windows registry, see the Microsoft Windows documentation.

### Important:

Editing the Windows Registry incorrectly can potentially cause serious, systemwide problems that may require re-installing Windows to correct.

### To enable connection logging on Windows:

- 1. Choose one:
  - If you are using Windows 7 or earlier, click Start 
     , then type regedit in the Search field, and then click regedit.exe in the search results.
  - Or, if you are using Windows 8 or later, on the Start screen, type **regedit**, and then click the **regedit** search result.
- 2. Navigate to the appropriate registry key for the bitness of your connector and your machine:
  - If you are using the 32-bit connector on a 64-bit machine, then browse to the following registry key:

HKEY\_LOCAL\_MACHINE\SOFTWARE\Wow6432Node\Simba\Simba Snowflake ODBC Driver\Driver

• Otherwise, browse to the following registry key:

HKEY\_LOCAL\_MACHINE\SOFTWARE\Simba\Simba Snowflake ODBC Driver\Driver

- 3. Create the LogLevel value by doing the following:
  - a. Right-click the **Driver** subkey and then select **New > String Value**.
  - b. Type LogLevel, and then press Enter.
  - c. Right-click the LogLevel value and then click Modify.
  - d. In the Edit String dialog box, in the Value Data field, type the number corresponding to the amount of information to include in the log files, and then click OK.

| LogLevel Value | Description                                                            |
|----------------|------------------------------------------------------------------------|
| 0              | Disables all logging.                                                  |
| 1              | Logs severe error events that lead the connector to abort.             |
| 2              | Logs error events that might allow the connector to continue running.  |
| 3              | Logs events that might result in an error if action is not taken.      |
| 4              | Logs general information that describes the progress of the connector. |
| 5              | Logs detailed information that is useful for debugging the connector.  |
| 6              | Logs all connector activity.                                           |

4. Optionally, repeat the process described in the previous step to create the following string values in the Driver subkey:

| Value Name   | Value Data                                                                                                    |
|--------------|----------------------------------------------------------------------------------------------------|
| LogPath      | The full path to the folder where you want to save log files.<br>If this option is not specified, the log files are written to the<br>text terminal (STDOUT).                                                                                                    |
| LogFileCount | <ul> <li>The maximum number of log files to keep.</li> <li>Note: <ul> <li>If this key is not set, the default value is 50.</li> <li>After the maximum number of log files is reached, each time an additional file is created, the connector deletes the oldest log file.</li> </ul> </li> </ul> |

| Value Name   | Value Data                                                                                                    |
|--------------|----------------------------------------------------------------------------------------------------|
| LogFileSize  | The maximum size of each log file, in bytes.                                                                      |
|              | <ul> <li>Note:</li> <li>If this key is not set, the default value is 20971520.</li> </ul>                         |
|              | After the maximum file size is reached, the connector creates a new file and continues logging.                   |
| UseLogPrefix | Set this key to $1$ to prefix the log file name with the user name and process ID associated with the connection. |
|              | When this option is set to 0 (the default value), the log prefix is not used.                                     |

- 5. Close the Registry Editor.
- 6. Restart your ODBC application to make sure that the new settings take effect.

The Simba Snowflake ODBC Connector produces the following log files at the location you specify using the LogPath key:

- A simbasnowflakeodbcdriver.log file that logs connector activity that is not specific to a connection.
- A simbasnowflakeodbcdriver\_connection\_[Number].log file for each connection made to the database, where [Number] is a number that identifies each log file. This file logs connector activity that is specific to the connection.

If the LogPath key is not specified, the log files are written to the text terminal (STDOUT).

If you set the UseLogPrefix key to 1, then each file name is prefixed with [UserName]\_ [ProcessID]\_, where [UserName] is the user name associated with the connection and [ProcessID] is the process ID of the application through which the connection is made.

### Note:

If EnablePidLogFileNames is set to true, the connector adds the process ID to
the log file name, producing a log file named snowflake\_odbc\_generic\_
[ProcessId] [Number].log.

### To disable connection logging on Windows:

- 1. Choose one:
  - If you are using Windows 7 or earlier, click Start 
     , then type regedit in the Search field, and then click regedit.exe in the search results.
  - Or, if you are using Windows 8 or later, on the Start screen, type **regedit**, and then click the **regedit** search result.
- 2. Navigate to the appropriate registry key for the bitness of your connector and your machine:
  - If you are using the 32-bit connector on a 64-bit machine, then browse to the following registry key:

HKEY\_LOCAL\_MACHINE\SOFTWARE\Wow6432Node\Simba\Simba Snowflake ODBC Driver\Driver

• Otherwise, browse to the following registry key:

HKEY\_LOCAL\_MACHINE\SOFTWARE\Simba\Simba Snowflake ODBC Driver\Driver

- 3. Right-click the **LogLevel** value and then click **Modify**.
- 4. In the Edit String dialog box, in the Value Data field, type 0.
- 5. Close the Registry Editor.
- 6. Restart your ODBC application to make sure that the new settings take effect.

### Configuring Verbose cURL Logging on Windows

The Simba Snowflake ODBC Connectoruses libcurl as the HTTP and SSL library. The libcurl library supports verbose cURL logging, which you can use to diagnose network issues.

On Windows, cURL logging options are configured through the Windows registry. For information about the Windows registry, see the Microsoft Windows documentation.

### Important:

Editing the Windows Registry incorrectly can potentially cause serious, systemwide problems that may require re-installing Windows to correct.

### To enable cURL verbose logging on Windows:

- 1. Choose one:
  - If you are using Windows 7 or earlier, click Start 
     Search field, and then click regedit.exe in the search results.
  - Or, if you are using Windows 8 or later, on the Start screen, type **regedit**, and then click the **regedit** search result.

- 2. Navigate to the appropriate registry key for the bitness of your connector and your machine:
  - If you are using the 32-bit connector on a 64-bit machine, then browse to the following registry key:

HKEY\_LOCAL\_MACHINE\SOFTWARE\Wow6432Node\Simba\Simba Snowflake ODBC Driver\Driver

• Otherwise, browse to the following registry key:

HKEY\_LOCAL\_MACHINE\SOFTWARE\Simba\Simba Snowflake ODBC Driver\Driver

- 3. Create the CURLVerboseMode value by doing the following:
  - a. Right-click the **Driver** subkey and then select **New > String Value**.
  - b. Type CURLVerboseMode, and then press Enter.
  - c. Right-click the CURLVerboseMode value and then click Modify.
  - d. In the Edit String dialog box, in the Value Data field, type true.
- 4. Close the Registry Editor.
- 5. Restart your ODBC application to make sure that the new settings take effect.

The Simba Snowflake ODBC Connector produces a log file named <code>snowflake\_odbc\_curl.dmp</code>, at the location specified in the LogPath key. If the LogPath key is not specified, the log file is written to the text terminal (STDOUT).

### To disable curl logging on Windows:

- 1. Choose one:
  - If you are using Windows 7 or earlier, click Start , then type regedit in the Search field, and then click regedit.exe in the search results.
  - Or, if you are using Windows 8 or later, on the Start screen, type **regedit**, and then click the **regedit** search result.
- 2. Navigate to the appropriate registry key for the bitness of your connector and your machine:
  - If you are using the 32-bit connector on a 64-bit machine, then browse to the following registry key:

HKEY\_LOCAL\_MACHINE\SOFTWARE\Wow6432Node\Simba\Simba Snowflake ODBC Driver\Driver

• Otherwise, browse to the following registry key:

HKEY\_LOCAL\_MACHINE\SOFTWARE\Simba\Simba Snowflake ODBC Driver\Driver

- 3. Right-click the CURLVerboseMode value and then click Modify.
- 4. In the Edit String dialog box, in the Value Data field, type false.
- 5. Close the Registry Editor.
- 6. Restart your ODBC application to make sure that the new settings take effect.

# Verifying the Connector Version Number on Windows

If you need to verify the version of the Simba Snowflake ODBC Connector that is installed on your Windows machine, you can find the version number in the ODBC Data Source Administrator.

### To verify the connector version number on Windows:

1. From the Start menu, go to ODBC Data Sources.

### Note:

Make sure to select the ODBC Data Source Administrator that has the same bitness as the client application that you are using to connect to Snowflake.

2. Click the **Drivers** tab and then find the Simba Snowflake ODBC Connector in the list of ODBC connectors that are installed on your system. The version number is displayed in the **Version** column.

### macOS Connector

## macOS System Requirements

Install the connector on client machines where the application is installed. Each client machine that you install the connector on must meet the following minimum system requirements:

- macOS version 10.14 or 10.15
- 150MB of available disk space
- One of the following ODBC driver managers installed:
  - iODBC 3.52.9 or later
  - unixODBC 2.2.14 or later

## Installing the Connector on macOS

If you did not obtain this connector from the Simba website, you might need to follow a different installation procedure. For more information, see the *Simba OEM ODBC Connectors Installation Guide*.

The Simba Snowflake ODBC Connector is available for macOS as a .dmg file named Simba Snowflake 2.23.dmg. The connector supports both 32- and 64-bit client applications.

To install the Simba Snowflake ODBC Connector on macOS:

- 1. Double-click Simba Snowflake 2.23.dmg to mount the disk image.
- 2. Double-click Simba Snowflake 2.23.pkg to run the installer.
- 3. In the installer, click Continue.
- 4. On the Software License Agreement screen, click **Continue**, and when the prompt appears, click **Agree** if you agree to the terms of the License Agreement.
- 5. Optionally, to change the installation location, click **Change Install Location**, then select the desired location, and then click **Continue**.

Note:

By default, the connector files are installed in the /Library/simba/snowflake directory.

- 6. To accept the installation location and begin the installation, click Install.
- 7. When the installation completes, click Close.

Next, configure the environment variables on your machine to make sure that the ODBC driver manager can work with the connector. For more information, see Configuring the ODBC Driver Manager on Non-Windows Machines on page 25.

## Verifying the Connector Version Number on macOS

If you need to verify the version of the Simba Snowflake ODBC Connector that is installed on your macOS machine, you can query the version number through the Terminal.

To verify the connector version number on macOS:

> At the Terminal, run the following command:

```
pkgutil --info simba.snowflakeodbc
```

The command returns information about the Simba Snowflake ODBC Connector that is installed on your machine, including the version number.

### Linux Connector

## **Linux System Requirements**

Install the connector on client machines where the application is installed. Each client machine that you install the connector on must meet the following minimum system requirements:

- One of the following distributions:
  - Red Hat® Enterprise Linux® (RHEL) 7
  - CentOS 7
  - SUSE Linux Enterprise Server (SLES) 12 or 15
  - Debian 8 or 9
  - Ubuntu 16.04 or 18.04
- 150 MB of available disk space
- One of the following ODBC driver managers installed:
  - iODBC 3.52.9 or later
  - unixODBC 2.2.14 or later

To install the connector, you must have root access on the machine.

## Installing the Connector Using the Tarball Package

If you did not obtain this connector from the Simba website, you might need to follow a different installation procedure. For more information, see the *Simba OEM ODBC Connectors Installation Guide*.

The Simba Snowflake ODBC Connector is available as a tarball package named SimbaSnowflakeODBC-[Version].[Release]-Linux.tar.gz, where [Version] is the version number of the connector and [Release] is the release number for this version of the connector. The package contains both the 32-bit and 64-bit versions of the connector.

On 64-bit editions of Linux, you can execute both 32- and 64-bit applications. However, 64-bit applications must use 64-bit connectors, and 32-bit applications must use 32-bit connectors. Make sure that you use a connector whose bitness matches the bitness of the client application. You can install both versions of the connector on the same machine.

### To install the connector using the tarball package:

- 1. Log in as the root user, and then navigate to the folder containing the tarball package.
- 2. Run the following command to extract the package and install the connector:

```
tar --directory=/opt -zxvf [TarballName]
```

Where [TarballName] is the name of the tarball package containing the connector.

The Simba Snowflake ODBC Connector files are installed in the /opt/simba/snowflake directory.

Next, configure the environment variables on your machine to make sure that the ODBC driver manager can work with the connector. For more information, see Configuring the ODBC Driver Manager on Non-Windows Machines on page 25.

## Verifying the Connector Version Number on Linux

If you need to verify the version of the Simba Snowflake ODBC Connector that is installed on your Linux machine, you can search the connector's binary file for version number information.

### To verify the driver version number on Linux using the binary file:

- 1. Navigate to the /lib subfolder in your connectorinstallation directory. By default, the path to this directory is: /opt/simba/snowflake/lib.
- 2. Open the driver's .so binary file in a text editor, and search for the text \$driver\_ version\_sb\$:. The connector's version number is listed after this text.

### Configuring the ODBC Driver Manager on Non-Windows Machines

To make sure that the ODBC driver manager on your machine is configured to work with the Simba Snowflake ODBC Connector, do the following:

- Set the library path environment variable to make sure that your machine uses the correct ODBC driver manager. For more information, see Specifying ODBC Driver Managers on Non-Windows Machines on page 25.
- If the connector configuration files are not stored in the default locations expected by the ODBC driver manager, then set environment variables to make sure that the driver manager locates and uses those files. For more information, see Specifying the Locations of the Connector Configuration Files on page 26.

After configuring the ODBC driver manager, you can configure a connection and access your data store through the connector.

## Specifying ODBC Driver Managers on Non-Windows Machines

You need to make sure that your machine uses the correct ODBC driver manager to load the connector. To do this, set the library path environment variable.

### macOS

If you are using a macOS machine, then set the DYLD\_LIBRARY\_PATH environment variable to include the paths to the ODBC driver manager libraries. For example, if the libraries are installed in /usr/local/lib, then run the following command to set DYLD\_LIBRARY\_PATH for the current user session:

export DYLD LIBRARY PATH=\$DYLD LIBRARY PATH:/usr/local/lib

For information about setting an environment variable permanently, refer to the macOS shell documentation.

### Linux

If you are using a Linux machine, then set the LD\_LIBRARY\_PATH environment variable to include the paths to the ODBC driver manager libraries. For example, if the libraries are installed in /usr/local/lib, then run the following command to set LD\_LIBRARY\_PATH for the current user session:

export LD\_LIBRARY\_PATH=\$LD\_LIBRARY\_PATH:/usr/local/lib

For information about setting an environment variable permanently, refer to the Linux shell documentation.

## Specifying the Locations of the Connector Configuration Files

By default, ODBC driver managers are configured to use hidden versions of the odbc.ini and odbcinst.ini configuration files (named .odbc.ini and .odbcinst.ini) located in the home directory, as well as the simba.snowflakeodbc.ini file in the lib subfolder of the connector installation directory. If you store these configuration files elsewhere, then you must set the environment variables described below so that the driver manager can locate the files.

If you are using iODBC, do the following:

- Set ODBCINI to the full path and file name of the odbc.ini file.
- Set ODBCINSTINI to the full path and file name of the odbcinst.ini file.
- Set SIMBASNOWFLAKEINI to the full path and file name of the simba.snowflakeodbc.ini file.

If you are using unixODBC, do the following:

- Set ODBCINI to the full path and file name of the odbc.ini file.
- Set ODBCSYSINI to the full path of the directory that contains the odbcinst.ini file.
- Set SIMBASNOWFLAKEINI to the full path and file name of the simba.snowflakeodbc.ini file.

For example, if your odbc.ini and odbcinst.ini files are located in
/usr/local/odbc and your simba.snowflakeodbc.ini file is located in /etc,
then set the environment variables as follows:

### For iODBC:

```
export ODBCINI=/usr/local/odbc/odbc.ini
export ODBCINSTINI=/usr/local/odbc/odbcinst.ini
export SIMBASNOWFLAKEINI=/etc/simba.snowflakeodbc.ini
```

### For unixODBC:

```
export ODBCINI=/usr/local/odbc.ini
export ODBCSYSINI=/usr/local/odbc
```

export SIMBASNOWFLAKEINI=/etc/simba.snowflakeodbc.ini

To locate the simba.snowflakeodbc.ini file, the connector uses the following search order:

- 1. If the SIMBASNOWFLAKEINI environment variable is defined, then the connector searches for the file specified by the environment variable.
- 2. The connector searches the directory that contains the connector library files for a file named simba.snowflakeodbc.ini.
- 3. The connector searches the current working directory of the application for a file named simba.snowflakeodbc.ini.
- 4. The connector searches the home directory for a hidden file named .simba.snowflakeodbc.ini (prefixed with a period).
- 5. The connector searches the /etc directory for a file named simba.snowflakeodbc.ini.

## Configuring ODBC Connections on a Non-Windows Machine

The following sections describe how to configure ODBC connections when using the Simba Snowflake ODBC Connector on non-Windows platforms:

- Creating a Data Source Name on a Non-Windows Machine on page 28
- Configuring a DSN-less Connection on a Non-Windows Machine on page 32
- Configuring Authentication on a Non-Windows Machine on page 34
- Configuring Logging Options on a Non-Windows Machine on page 35
- Testing the Connection on a Non-Windows Machine on page 40

## Creating a Data Source Name on a Non-Windows Machine

Typically, after installing the Simba Snowflake ODBC Connector, you need to create a Data Source Name (DSN). A DSN is a data structure that stores connection information so that it can be used by the connector to connect to Snowflake.

You can specify connection settings in a DSN (in the odbc.ini file) or in a connection string. In addition, some settings can be specified as connector-wide settings in the simba.snowflakeodbc.ini file. Settings in the connection string take precedence over settings in the DSN, and settings in the DSN take precedence over connector-wide settings.

The following instructions describe how to create a DSN by specifying connection settings in the odbc.ini file. If your machine is already configured to use an existing odbc.ini file, then update that file by adding the settings described below. Otherwise, copy the odbc.ini file from the Setup subfolder in the connector installation directory to the home directory, and then update the file as described below.

For information about specifying settings in a connection string, see Configuring a DSNless Connection on a Non-Windows Machine on page 32 and Using a Connection String on page 42. For information about connector-wide settings, see Setting Connector-Wide Configuration Options on a Non-Windows Machine on page 31.

### To create a Data Source Name on a non-Windows machine:

1. In a text editor, open the odbc.ini configuration file.

### Note:

If you are using a hidden copy of the odbc.ini file, you can remove the period (.) from the start of the file name to make the file visible while you are editing it.

2. In the [ODBC Data Sources] section, add a new entry by typing a name for the DSN, an equal sign (=), and then the name of the connector.

For example, on a macOS machine:

```
[ODBC Data Sources]
Sample DSN=Simba Snowflake ODBC Connector
```

As another example, for a 32-bit connector on a Linux machine:

```
[ODBC Data Sources]
Sample DSN=Simba Snowflake ODBC Connector 32-bit
```

- 3. Create a section that has the same name as your DSN, and then specify configuration options as key-value pairs in the section:
  - a. Set the Driver property to the full path of the connector library file that matches the bitness of the application.

For example, on a macOS machine:

```
Driver=/Library/simba/snowflake/lib/libsnowflakeodbc_
sbu.dylib
```

As another example, for a 32-bit connector on a Linux machine:

```
Driver=/opt/simba/snowflake/lib/32/libsnowflakeodbc_sb32.so
```

- b. Set the Server property to the host name for your Snowflake account, in the format [account name].snowflakecomputing.com.
- c. If authentication is required to access the Snowflake server, then specify the authentication mechanism and your credentials. For more information, see Configuring Authentication on a Non-Windows Machine on page 34.
- d. Optionally, set additional key-value pairs as needed to specify other connection settings. For detailed information about all the configuration options supported by the Simba Snowflake ODBC Connector, see Connector Configuration Options on page 56.

4. Save the odbc.ini configuration file.

### Note:

If you are storing this file in its default location in the home directory, then prefix the file name with a period (.) so that the file becomes hidden. If you are storing this file in another location, then save it as a non-hidden file (without the prefix), and make sure that the ODBCINI environment variable specifies the location. For more information, see Specifying the Locations of the Connector Configuration Files on page 26.

For example, the following is an odbc.ini configuration file for macOS containing a DSN that authenticates the connection using an external web browser and identity provider, and has logging enabled at the Error level:

```
[ODBC Data Sources]
Sample DSN=Simba Snowflake ODBC Connector
[Sample DSN]
Driver=/Library/simba/snowflake/lib/libsnowflakeodbc_sbu.dylib
Server=yourserver.snowflakecomputing.com
Authenticator=Externalbrowser
UID=skroob
Tracing=2
```

As another example, the following is an odbc.ini configuration file for a 32-bit connector on a Linux machine, containing a DSN that authenticates the connection using an external web browser and identity provider, and has logging enabled at the Error level:

```
[ODBC Data Sources]
Sample DSN=Simba Snowflake ODBC Connector 32-bit
[Sample DSN]
Driver=/opt/simba/snowflake/lib/32/libsnowflakeodbc_sb32.so
Server=yourserver.snowflakecomputing.com
Authenticator=Externalbrowser
UID=skroob
Tracing=2
```

You can now use the DSN in an application to connect to the data store.

# Setting Connector-Wide Configuration Options on a Non-Windows Machine

When you specify connection settings in a DSN or connection string, those settings apply only when you connect to Snowflake using that particular DSN or string. As an alternative, you can specify certain settings that apply to every connection that uses the Simba Snowflake ODBC Connector by configuring them in the

simba.snowflakeodbc.ini file.

### Note:

Settings in the connection string take precedence over settings in the DSN, and settings in the DSN take precedence over connector-wide settings.

### To set connector-wide configuration options on a non-Windows machine:

- 1. In a text editor, open the simba.snowflakeodbc.ini configuration file.
- 2. In the [Driver] section, specify configuration properties as key-value pairs. Start a new line for each key-value pair.

For example, to specify a proxy server and to log information from the libcurl library, type the following:

```
Proxy=http://proxy.mycompany.ca:1066
CURLVerboseMode=true
```

For detailed information about the configuration options supported by the connector at the connector-wide level, see below.

- 3. Save the simba.snowflakeodbc.ini configuration file.
- 4. Restart your ODBC application to make sure that the new settings take effect.

The following connector-wide properties must be configured in the simba.snowflakeodbc.ini file, or as Windows Registry key values on Windows.

- CURLVerboseMode on page 66
- EnableAutolpdByDefault on page 68
- EnablePidLogFileNames on page 69
- LogFileCount on page 70
- LogFileSize on page 70
- LogLevel on page 71
- LogPath on page 72
- OCSPFailOpen on page 74

- UseLogPrefix on page 80
- UseURandomDevice on page 81

In addition, the following properties can be configured either as per-session properties (in a connection string or odbc.ini file), or as connector-wide properties (in the simba.snowflakeodbc.ini file or in the Windows Registry):

- CABundleFile on page 63
- CLIENT\_METADATA\_REQUEST\_USE\_CONNECTION\_CTX on page 64
- CLIENT\_SESSION\_KEEP\_ALIVE on page 65
- CLIENT\_TIMESTAMP\_TYPE\_MAPPING on page 65
- DEFAULT\_BINARY\_SIZE on page 67
- DEFAULT\_VARCHAR\_SIZE on page 67
- PUT\_FASTFAIL on page 77
- PUT\_MAXRETRIES on page 77
- PUT\_TEMPDIR on page 78
- TIMEZONE on page 79

## Configuring a DSN-less Connection on a Non-Windows Machine

To connect to your data store through a DSN-less connection, you need to define the connector in the odbcinst.ini file and then provide a DSN-less connection string in your application.

If your machine is already configured to use an existing odbcinst.ini file, then update that file by adding the settings described below. Otherwise, copy the odbcinst.ini file from the Setup subfolder in the connector installation directory to the home directory, and then update the file as described below.

### To define a connector on a non-Windows machine:

1. In a text editor, open the odbcinst.ini configuration file.

Note:

If you are using a hidden copy of the odbcinst.ini file, you can remove the period (.) from the start of the file name to make the file visible while you are editing it.

2. In the [ODBC Drivers] section, add a new entry by typing a name for the connector, an equal sign (=), and then Installed.

For example:

```
[ODBC Drivers]
Simba Snowflake ODBC Connector=Installed
```

- 3. Create a section that has the same name as the connector (as specified in the previous step), and then specify the following configuration options as key-value pairs in the section:
  - a. Set the Driver property to the full path of the connector library file that matches the bitness of the application.

For example, on a macOS machine:

```
Driver=/Library/simba/snowflake/lib/libsnowflakeodbc_
sbu.dylib
```

As another example, for a 32-bit connector on a Linux machine:

Driver=/opt/simba/snowflake/lib/32/libsnowflakeodbc\_ sb32.so

b. Optionally, set the Description property to a description of the connector.

For example:

Description=Simba Snowflake ODBC Connector

4. Save the odbcinst.ini configuration file.

### Note:

If you are storing this file in its default location in the home directory, then prefix the file name with a period (.) so that the file becomes hidden. If you are storing this file in another location, then save it as a non-hidden file (without the prefix), and make sure that the ODBCINSTINI or ODBCSYSINI environment variable specifies the location. For more information, see Specifying the Locations of the Connector Configuration Files on page 26.

For example, the following is an odbcinst.ini configuration file for macOS:

```
[ODBC Drivers]
Simba Snowflake ODBC Connector=Installed
[Simba Snowflake ODBC Connector]
Description=Simba Snowflake ODBC Connector
Driver=/Library/simba/snowflake/lib/libsnowflakeodbc sbu.dylib
```

As another example, the following is an odbcinst.ini configuration file for both the 32- and 64-bit connectors on Linux:

```
[ODBC Drivers]
Simba Snowflake ODBC Connector 32-bit=Installed
Simba Snowflake ODBC Connector 64-bit=Installed
[Simba Snowflake ODBC Connector 32-bit]
Description=Simba Snowflake ODBC Connector (32-bit)
Driver=/opt/simba/snowflake/lib/32/libsnowflakeodbc_sb32.so
[Simba Snowflake ODBC Connector 64-bit]
Description=Simba Snowflake ODBC Connector (64-bit)
Driver=/opt/simba/snowflake/lib/64/libsnowflakeodbc_sb64.so
```

You can now connect to your data store by providing your application with a connection string where the Driver property is set to the connector name specified in the odbcinst.ini file, and all the other necessary connection properties are also set. For more information, see "DSN-less Connection String Examples" in Using a Connection String on page 42.

For instructions about configuring specific connection features, see the following:

- Configuring Authentication on a Non-Windows Machine on page 34
- Configuring Event Tracing on a Non-Windows Machine on page 36
- Configuring Connection Logging on a Non-Windows Machine on page 37

For detailed information about all the connection properties that the connector supports, see Connector Configuration Options on page 56.

# Configuring Authentication on a Non-Windows Machine

To access data from Snowflake, you must authenticate the connection. You can configure the Simba Snowflake ODBC Connector to provide your credentials and authenticate the connection using one of the following methods:

- The internal Snowflake authenticator.
- An external web browser and a SAML 2.0-compliant identify provider (IdP) that has been defined for your Snowflake account, such as Okta or ADFS.
- Key pair authentication with a JSON Web Token (JWT).
- OAuth 2.0.
- Native Okta. This method can only be used if your authentication endpoint is Okta.

### To configure authentication on a non-Windows machine:

- 1. Open the odbc.ini configuration file in a text editor.
- 2. Set the Authenticator property to one of the following values:

| Authentication Method                                                       | Authenticator Value                                                       |
|-----------------------------------------------------------------------------|---------------------------------------------------------------------------|
| The internal Snowflake authenticator                                        | snowflake                                                                 |
| Note:                                                                       |                                                                           |
| This is the default authenticator.                                          |                                                                           |
| An external web browser and a SAML 2.0-compliant identify provider (IdP)    | Externalbrowser                                                           |
| Key pair authentication with a JSON<br>Web Token (JWT)                      | snowflake_jwt                                                             |
| OAuth 2.0                                                                   | Oauth                                                                     |
| Native Okta                                                                 | https://[okta_                                                            |
| Note:                                                                       | account] . okta. com, where [okla_<br>account] is your Okta account name. |
| This method can only be used if<br>your authentication endpoint is<br>Okta. |                                                                           |

- 3. Unless you are using OAuth 2.0 as your authentication method, set the UID property to the user name that you use to authenticate your connection.
- 4. If you are using the internal Snowflake authenticator or native Okta as your authentication method, set the PWD property to the password that you use to authenticate your connection.
- 5. If you are using a JWT as your authentication method, set the PRIV\_KEY\_FILE property to the path to the private key file for key pair authentication.
- 6. Save the odbc.ini configuration file.

## **Configuring Logging Options on a Non-Windows Machine**

To help troubleshoot issues, you can enable logging in the Simba Snowflake ODBC Connector.

### Important:

- Only enable logging or tracing long enough to capture an issue. Logging or tracing decreases performance and can consume a large quantity of disk space.
- The settings for logging apply to every connection that uses the Simba Snowflake ODBC Connector, so make sure to disable the feature after you are done using it.

You can configure the connector to provide several kinds of logging functionality:

- Configuring Event Tracing on a Non-Windows Machine on page 36
- Configuring Connection Logging on a Non-Windows Machine on page 37
- Configuring Verbose cURL Logging on a Non-Windows Machine on page 39

### Configuring Event Tracing on a Non-Windows Machine

You can use event tracing to troubleshoot issues with the connector.

### To enable event tracing on a non-Windows machine:

- 1. Open the simba.snowflakeodbc.ini configuration file in a text editor.
- 2. To specify the level of information to include in log files, set the Tracing property to one of the following numbers:

| LogLevel Value | Description                                                            |
|----------------|------------------------------------------------------------------------|
| 0              | Disables all logging.                                                  |
| 1              | Logs severe error events that lead the connector to abort.             |
| 2              | Logs error events that might allow the connector to continue running.  |
| 3              | Logs events that might result in an error if action is not taken.      |
| 4              | Logs general information that describes the progress of the connector. |
| 5              | Logs detailed information that is useful for debugging the connector.  |
| 6              | Logs all connector activity.                                           |
- 3. Save the simba.snowflakeodbc.ini configuration file.
- 4. Restart your ODBC application to make sure that the new settings take effect.

The Simba Snowflake ODBC Connector produces log files named <code>snowflake\_odbc\_generic[Number].log</code>, where [Number] is a number that identifies each log file. This file is stored in the path specified in the <code>LogPath</code> configuration option. If this option is not specified, the log file is written to the text terminal (STDOUT).

#### Note:

If EnablePidLogFileNames is set to true, the connector adds the process ID to
the log file name, producing a log file named snowflake\_odbc\_generic\_
[ProcessId]\_[Number].log.

#### To disable event tracing on a non-Windows machine:

- 1. Open the simba.snowflakeodbc.ini configuration file in a text editor.
- 2. Set the Tracing key to 0.
- 3. Save the simba.snowflakeodbc.ini configuration file.
- 4. Restart your ODBC application to make sure that the new settings take effect.

## Configuring Connection Logging on a Non-Windows Machine

You can use connection logging to troubleshoot issues with the connection.

On non-Windows platforms, connection logging options are configured through connector-wide settings in the simba.snowflakeodbc.ini file, which apply to all connections that use the connector.

#### To enable connection logging on a non-Windows machine:

- 1. Open the simba.snowflakeodbc.ini configuration file in a text editor.
- 2. To specify the level of information to include in log files, set the LogLevel property to one of the following numbers:

| LogLevel Value | Description                                                           |
|----------------|-----------------------------------------------------------------------|
| 0              | Disables all logging.                                                 |
| 1              | Logs severe error events that lead the connector to abort.            |
| 2              | Logs error events that might allow the connector to continue running. |

| LogLevel Value | Description                                                            |
|----------------|------------------------------------------------------------------------|
| 3              | Logs events that might result in an error if action is not taken.      |
| 4              | Logs general information that describes the progress of the connector. |
| 5              | Logs detailed information that is useful for debugging the connector.  |
| 6              | Logs all connector activity.                                           |

- 3. Set the  ${\tt LogPath}$  property to the full path to the folder where you want to save log files.
- 4. Set the LogFileCount property to the maximum number of log files to keep.

#### Note:

After the maximum number of log files is reached, each time an additional file is created, the connector deletes the oldest log file.

5. Set the LogFileSize property to the maximum size of each log file in bytes.

#### Note:

After the maximum file size is reached, the connector creates a new file and continues logging.

- 6. Optionally, to prefix the log file name with the user name and process ID associated with the connection, set the UseLogPrefix property to 1.
- 7. Save the simba.snowflakeodbc.ini configuration file.
- 8. Restart your ODBC application to make sure that the new settings take effect.

The Simba Snowflake ODBC Connector produces the following log files at the location you specify using the LogPath property:

- A simbasnowflakeodbcdriver.log file that logs connector activity that is not specific to a connection.
- A simbasnowflakeodbcdriver\_connection\_[Number].log file for each connection made to the database, where [Number] is a number that identifies each log file. This file logs connector activity that is specific to the connection.

If the LogPath property is not specified, the log files are written to the text terminal (STDOUT).

If you set the <code>UseLogPrefix</code> property to 1, then each file name is prefixed with <code>[UserName]\_[ProcessID]\_</code>, where <code>[UserName]</code> is the user name associated with the connection and <code>[ProcessID]</code> is the process ID of the application through which the connection is made.

#### Note:

If EnablePidLogFileNames is set to true, the connector adds the process ID to
the log file name, producing a log file named snowflake\_odbc\_generic\_
[ProcessId] [Number].log.

#### To disable connection logging on a non-Windows machine:

- 1. Open the simba.snowflakeodbc.ini configuration file in a text editor.
- 2. Set the LogLevel property to 0.
- 3. Save the simba.snowflakeodbc.ini configuration file.
- 4. Restart your ODBC application to make sure that the new settings take effect.

# Configuring Verbose cURL Logging on a Non-Windows Machine

The Simba Snowflake ODBC Connectoruses libcurl as the HTTP and SSL library. The libcurl library supports verbose cURL logging, which you can use to diagnose network issues.

On non-Windows platforms, cURL logging options are configured through connectorwide settings in the simba.snowflakeodbc.ini file, which apply to all connections that use the connector.

#### To enable cURL verbose logging on a non-Windows machine:

- 1. Open the simba.snowflakeodbc.ini configuration file in a text editor.
- 2. Set the CURLVerboseMode property to true.
- 3. Save the simba.snowflakeodbc.ini configuration file.
- 4. Restart your ODBC application to make sure that the new settings take effect.

The Simba Snowflake ODBC Connector produces a log file named <code>snowflake\_odbc\_curl.dmp</code>, at the location specified in the <code>LogPath</code> configuration option. If this option is not specified, the log file is written to the text terminal (STDOUT).

#### To disable additional logging on a non-Windows machine:

- 1. Open the simba.snowflakeodbc.ini configuration file in a text editor.
- 2. Set the CURLVerboseMode property to false.

- 3. Save the simba.snowflakeodbc.ini configuration file.
- 4. Restart your ODBC application to make sure that the new settings take effect.

# **Testing the Connection on a Non-Windows Machine**

To test the connection, you can use an ODBC-enabled client application. For a basic connection test, you can also use the test utilities that are packaged with your driver manager installation. For example, the iODBC driver manager includes simple utilities called iodbctest and iodbctestw. Similarly, the unixODBC driver manager includes simple utilities called isql and iusql.

## Using the iODBC Driver Manager

You can use the iodbctest and iodbctestw utilities to establish a test connection with your connector. Use iodbctest to test how your connector works with an ANSI application, or use iodbctestw to test how your connector works with a Unicode application.

#### Note:

There are 32-bit and 64-bit installations of the iODBC driver manager available. If you have only one or the other installed, then the appropriate version of iodbctest (or iodbctestw) is available. However, if you have both 32- and 64-bit versions installed, then you need to make sure that you are running the version from the correct installation directory.

For more information about using the iODBC driver manager, see http://www.iodbc.org.

#### To test your connection using the iODBC driver manager:

- 1. Run iodbctest or iodbctestw.
- 2. Optionally, if you do not remember the DSN, then type a question mark (?) to see a list of available DSNs.
- 3. Type the connection string for connecting to your data store, and then press ENTER. For more information, see Using a Connection String on page 42.

If the connection is successful, then the SQL> prompt appears.

#### Using the unixODBC Driver Manager

You can use the isql and iusql utilities to establish a test connection with your connector and your DSN. isql and iusql can only be used to test connections that use a DSN. Use isql to test how your connector works with an ANSI application, or use iusql to test how your connector works with a Unicode application.

#### Note:

There are 32-bit and 64-bit installations of the unixODBC driver manager available. If you have only one or the other installed, then the appropriate version of isql (or iusql) is available. However, if you have both 32- and 64-bit versions installed, then you need to make sure that you are running the version from the correct installation directory.

For more information about using the unixODBC driver manager, see http://www.unixodbc.org.

#### To test your connection using the unixODBC driver manager:

- > Run isql or iusql by using the corresponding syntax:
  - isql [DataSourceName]
  - iusql [DataSourceName]

[DataSourceName] is the DSN that you are using for the connection.

If the connection is successful, then the SQL> prompt appears.

#### Note:

For information about the available options, run isql or iusql without providing a DSN.

# Using a Connection String

For some applications, you might need to use a connection string to connect to your data source. For detailed information about how to use a connection string in an ODBC application, refer to the documentation for the application that you are using.

The connection strings in the following sections are examples showing the minimum set of connection attributes that you must specify to successfully connect to the data source. Depending on the configuration of the data source and the type of connection you are working with, you might need to specify additional connection attributes. For detailed information about all the attributes that you can use in the connection string, see Connector Configuration Options on page 56.

# **DSN Connection String Example**

The following is an example of a connection string for a connection that uses a DSN:

DSN=[DataSourceName]

[DataSourceName] is the DSN that you are using for the connection.

You can set additional configuration options by appending key-value pairs to the connection string. Configuration options that are passed in using a connection string take precedence over configuration options that are set in the DSN.

# **DSN-less Connection String Examples**

Some applications provide support for connecting to a data source using a connector without a DSN. To connect to a data source without using a DSN, use a connection string instead.

The placeholders in the examples are defined as follows, in alphabetical order:

- [AuthToken] is the OAuth access token.
- [OktaAccount] is your Okta account name.
- [PrivateKeyFile] is the path to the private key file for key pair authentication.
- [ServerName] is the fully qualified domain name of the Snowflake server host.
- [YourPassword] is the password corresponding to your user name.
- [YourUserName] is the user name that you use to access the Snowflake server.

# Connecting to a Snowflake Server Using the Internal Snowflake Authenticator

The following is the format of a DSN-less connection string that connects using the internal Snowflake authenticator:

```
Driver=Simba Snowflake ODBC Driver;
Server=[ServerName];UID=[YourUserName];PWD=[YourPassword];
```

For example:

```
Driver=Simba Snowflake ODBC Driver;
Server=mydata.snowflakecomputing.com;UID=skroob;PWD=12345;
```

## Connecting to a Snowflake Server Using an External Browser

The following is the format of a DSN-less connection string that connects using an external web browser:

```
Driver=Simba Snowflake ODBC Driver;
Server=[ServerName];Authenticator=Externalbrowser;UID=
[YourUserName];
```

#### For example:

```
Driver=Simba Snowflake ODBC Driver;
Server=mydata.
snowflake
computing.com;Authenticator=Externalbrowser;UID=skroob;
```

#### Connecting to a Snowflake Server Using a JSON Web Token

The following is the format of a DSN-less connection string that connects using a JSON Web Token (JWT):

```
Driver=Simba Snowflake ODBC Driver;
Server=[ServerName];Authenticator=snowflake_jwt;UID=
[YourUserName];PRIV KEY FILE=[PrivateKeyFile];
```

#### For example:

```
Driver=Simba Snowflake ODBC Driver;
Server=mydata.snowflakecomputing.com;Authenticator=snowflake_
jwt;UID=skroob;PRIV_KEY_FILE=C:\Snowflake\keyfile;
```

## Connecting to a Snowflake Server Using OAuth 2.0

The following is the format of a DSN-less connection string that connects using an OAuth 2.0 authentication token:

```
Driver=Simba Snowflake ODBC Driver;
Server=[ServerName];Authenticator=OAuth;Token=[AuthToken];
```

#### For example:

```
Driver=Simba Snowflake ODBC Driver;
Server=mydata.snowflake
computing.com;Authenticator=OAuth;Token=kN9PcyQ9prK4LvUMMMpFL4
R+lVE=;
```

#### Connecting to a Snowflake Server Using Okta

The following is the format of a DSN-less connection string that connects using Okta for authentication:

```
Driver=Simba Snowflake ODBC Driver;
Server=[ServerName];Authenticator=https://
[OktaAccount].okta.com;UID=[YourUserName];PWD=[YourPassword];
```

For example:

```
Driver=Simba Snowflake ODBC Driver;
Server=mydata.snowflake
computing.com;Authenticator=https://myokta.okta.com;UID=skroob
;PWD=12345;
```

# Features

For more information on the features of the Simba Snowflake ODBC Connector, see the following:

- Data Types on page 45
- Snowflake-Specific DML Commands on page 49
- Snowflake-Specific SQL Attributes on page 52
- Multiple Statements on page 53
- Proxy Server on page 53
- Security and Authentication on page 54

# **Data Types**

The Simba Snowflake ODBC Connector supports many common data formats, converting between Snowflake data types and SQL data types.

| Snowflake Type | SQL Type          | Comment                                                             |
|----------------|-------------------|---------------------------------------------------------------------|
| ARRAY          | None              | This is a Snowflake-<br>specific data type.                         |
| BIGINT         | SQL_DECIMAL(38,0) | Synonymous with<br>NUMBER but with a fixed<br>precision and length. |
| BINARY         | SQL_BINARY        | The maximum length is 8MB.                                          |
| BOOLEAN        | SQL_BIT           |                                                                     |
| BYTEINT        | SQL_DECIMAL(38,0) | Synonymous with<br>NUMBER but with a fixed<br>precision and length. |
| CHARACTER      | SQL_VARCHAR       | Synonymous with<br>VARCHAR but with a<br>default length of 1.       |

The table below lists the supported data type mappings.

| Snowflake Type               | SQL Type          | Comment                                                             |
|------------------------------|-------------------|---------------------------------------------------------------------|
| DATE                         | SQL_DATE          |                                                                     |
| DATETIME                     | SQL_TIMESTAMP     | Synonymous with TIMESTAMP_NTZ.                                      |
| DECIMAL                      | SQL_DECIMAL       | Synonymous with NUMBER.                                             |
| DOUBLE PRECISION<br>(DOUBLE) | SQL_DOUBLE        | Synonymous with FLOAT.                                              |
| FLOAT                        | SQL_DOUBLE        | Snowflake uses double-                                              |
| FLOAT4                       |                   | 754 floating point                                                  |
| FLOAT8                       |                   | numbers.                                                            |
| INTEGER (INT)                | SQL_DECIMAL(38,0) | Synonymous with<br>NUMBER but with a fixed<br>precision and length. |
| NUMBER                       | SQL_DECIMAL       | The maximum scale is 37.                                            |
| NUMERIC                      | SQL_DECIMAL       | Synonymous with NUMBER.                                             |
| OBJECT                       | None              | This is a Snowflake.<br>specific data type.                         |
| REAL                         | SQL_DOUBLE        | Synonymous with FLOAT.                                              |
| SMALLINT                     | SQL_DECIMAL(38,0) | Synonymous with<br>NUMBER but with a fixed<br>precision and length. |
| STRING                       | SQL_VARCHAR       | Synonymous with                                                     |
| ТЕХТ                         |                   |                                                                     |

| Snowflake Type                                     | SQL Type      | Comment                                                                                                    |
|----------------------------------------------------|---------------|----------------------------------------------------------------------------------------------------|
| TIME                                               | SQL_TIME      | See the note below on SQL_TIMESTAMP data types.                                                                                                    |
| TIMESTAMP                                          | SQL_TIMESTAMP | TIMESTAMP is a user-<br>specified alias associated<br>with one of the<br>TIMESTAMP_*<br>variations. The default is<br>TIMESTAMP_NTZ.<br>In all operations where<br>TIMESTAMP is used, the<br>associated TIMESTAMP_<br>* variation is<br>automatically used. The<br>TIMESTAMP data type is<br>never stored in tables. |
| TIMESTAMP_LTZ<br>TIMESTAMP WITH<br>LOCAL TIME ZONE | SQL_TIMESTAMP | <ul> <li>See the note below<br/>on SQL_<br/>TIMESTAMP data<br/>types.</li> <li>TIMESTAMP_LTZ<br/>internally stores<br/>UTC time.</li> <li>All operations are<br/>performed in the<br/>current session's<br/>time zone,<br/>controlled by the<br/>TIMEZONE session<br/>parameter.</li> </ul>                          |

| Snowflake Type                                                  | SQL Type          | Comment                                                                                                    |
|-----------------------------------------------------------------|-------------------|----------------------------------------------------------------------------------------------------|
| TIMESTAMP_NTZ<br>TIMESTAMPNTZ<br>TIMESTAMP WITHOUT<br>TIME ZONE | SQL_TIMESTAMP     | <ul> <li>See the note below<br/>on SQL_<br/>TIMESTAMP data<br/>types.</li> <li>TIMESTAMP_NTZ<br/>internally stores<br/>"wallclock" time.</li> <li>All operations are<br/>performed without<br/>taking any time<br/>zone into account.</li> </ul>                                                                                                    |
| TIMESTAMP_TZ<br>TIMESTAMP WITH TIME<br>ZONE                     | SQL_TIMESTAMP     | <ul> <li>See the note below<br/>on SQL_<br/>TIMESTAMP data<br/>types.</li> <li>TIMESTAMP_TZ<br/>internally stores<br/>UTC time together<br/>with an associated<br/>time zone offset.<br/>When a time zone is<br/>not provided, the<br/>session time zone<br/>offset is used.</li> <li>All operations are<br/>performed with the<br/>time zone offset<br/>specific to each<br/>record.</li> </ul> |
| TINYINT                                                         | SQL_DECIMAL(38,0) | Synonymous with<br>NUMBER but with a fixed<br>precision and length.                                                                                                    |
| VARBINARY                                                       | SQL_BINARY        | Synonymous with BINARY.                                                                                                    |
| VARCHAR                                                         | SQL_VARCHAR       | The maximum length is 16 MB.                                                                                                    |

| Snowflake Type | SQL Type | Comment                                     |
|----------------|----------|---------------------------------------------|
| VARIANT        | None     | This is a Snowflake-<br>specific data type. |

#### Important:

For all SQL\_TIME and SQL\_TIMESTAMP data types:

- Time precision can range from 0 (seconds) to 9 (nanoseconds). The default precision is 9.
- All TIME values must be between 00:00:00 and 23:59:59.999999999.

# **Snowflake-Specific DML Commands**

The connector enables you to execute the Snowflake-specific DML commands PUT, GET, COPY INTO, and REMOVE. For more information about these commands, see "DML Commands" in the Snowflake

documentation: https://docs.snowflake.net/manuals/sql-reference/sql-dml.html.

The PUT, GET, and COPY INTO commands return a result set. These result sets are described below.

- PUT Result Set on page 49
- GET Result Set on page 50
- COPY INTO Result Sets on page 51

The REMOVE command does not return a result set.

#### **PUT Result Set**

The table below describes the result set that the connector returns after executing the PUT command.

| Column Name | Data Type       | Description                                    |
|-------------|-----------------|------------------------------------------------|
| source      | SQL_<br>VARCHAR | The relative path and name of the source file. |
| target      | SQL_<br>VARCHAR | The relative path and name of the target file. |

| Column Name            | Data Type       | Description                                                                                |
|------------------------|-----------------|--------------------------------------------------------------------------------------------|
| source_size            | SQL_<br>DECIMAL | The size of the source file, in bytes.                                                     |
| target_size            | SQL_<br>DECIMAL | The size of the target file, in bytes.                                                     |
| source_<br>compression | SQL_<br>VARCHAR | The type of compression used for the source file.                                          |
| target_<br>compression | SQL_<br>VARCHAR | The type of compression used for the target file.                                          |
| status                 | SQL_<br>VARCHAR | The status of the command, which can be one of the following: UPLOADED, SKIPPED, or ERROR. |
| encryption             | SQL_<br>VARCHAR | Whether the target file is encrypted. This should always be ENCRYPTED.                     |
| message                | SQL_<br>VARCHAR | Any additional information about the command.                                              |

## **GET Result Set**

The table below describes the result set that the connector returns after executing the GET command.

| Column Name | Data Type       | Description                                                         |
|-------------|-----------------|---------------------------------------------------------------------|
| file        | SQL_<br>VARCHAR | The relative path and name of the target file.                      |
| size        | SQL_<br>DECIMAL | The size of the target file, in bytes.                              |
| status      | SQL_<br>VARCHAR | The status of the command, which can be either DOWNLOADED or ERROR. |

| Column Name | Data Type       | Description                                                            |
|-------------|-----------------|------------------------------------------------------------------------|
| encryption  | SQL_<br>VARCHAR | Whether the target file is encrypted. This should always be ENCRYPTED. |
| message     | SQL_<br>VARCHAR | Any additional information about the command.                          |

# COPY INTO Result Sets

The tables below describe the result sets that the connector can return after executing the COPY INTO command, depending on the destination.

If you execute the COPY INTO command on a table, the connector generates the following result set:

| Column Name | Data Type       | Description                                                                                             |
|-------------|-----------------|----------------------------------------------------------------------------------------------------|
| file        | SQL_<br>VARCHAR | The relative path and name of the source file.                                                          |
| status      | SQL_<br>VARCHAR | The status of the command, which can be one of the following: LOADED, LOAD FAILED, or PARTIALLY LOADED. |
| rows_parsed | SQL_<br>DECIMAL | The number of rows that have been parsed from the source file.                                          |
| rows_loaded | SQL_<br>DECIMAL | The number of rows that have been loaded from the source file.                                          |
| error_limit | SQL_<br>DECIMAL | If the number of errors reaches this limit, the connector aborts the command.                           |
| error_seen  | SQL_<br>DECIMAL | The number of errors that the connector has encountered in the source file.                             |
| first_error | SQL_<br>VARCHAR | The first error encountered in the source file.                                                         |

| Column Name                 | Data Type       | Description                                                                       |
|-----------------------------|-----------------|-----------------------------------------------------------------------------------|
| first_error_<br>line        | SQL_<br>DECIMAL | The line number of the first error encountered in the source file.                |
| first_error_<br>position    | SQL_<br>DECIMAL | The character position of the first error encountered in the source file.         |
| first_error_<br>column_name | SQL_<br>VARCHAR | The name of the column containing the first error encountered in the source file. |

If you execute the COPY INTO command on a location, the connector generates the following result set:

| Column Name       | Data Type       | Description                                                      |
|-------------------|-----------------|------------------------------------------------------------------|
| rows_<br>uploaded | SQL_<br>DECIMAL | The number of rows that have been uploaded from the source file. |
| input_bytes       | SQL_<br>DECIMAL | The size of the data uploaded from the source file.              |
| output_bytes      | SQL_<br>DECIMAL | The size of the target file.                                     |

# **Snowflake-Specific SQL Attributes**

Certain connector configuration options can be defined through the use of Snowflakespecific SQL attributes, as follows:

- The APPLICATION option can be defined using the SQL\_SF\_CONN\_ATTR\_ APPLICATION attribute.
- The PRIV\_KEY\_FILE and PRIV\_KEY\_FILE\_PWD options can be defined using the SQL\_SF\_CONN\_ATTR\_PRIV\_KEY attribute.

For more information, see the "*Snowflake-Specific Behavior*" section in the *ODBC Driver API Support* documentation:https://docs.snowflake.net/manuals/userguide/odbc-api.html#snowflake-specific-behavior.

The connector supports the Snowflake-specific statement attribute SQL\_SF\_STMT\_ ATTR\_LAST\_QUERY\_ID, which you can retrieve by calling SQLGetStmtAttr. For more information, see the "*Retrieving The Last Query ID*" section in the *ODBC Driver API Support* documentation: https://docs.snowflake.net/manuals/userguide/odbc-api.html#retrieving-last-query-id.

The connector supports the Snowflake-specific statement attribute SQL\_SF\_STMT\_ATTR\_MULTI\_STATEMENT\_COUNT, which you can set by calling SqlSetStmtAttr.

For more details, see the "Executing a Batch of SQL Statements (Multi-Statement Support)" section in the Using the ODBC Driver documentation: https://docs.snowflake.com/en/user-guide/odbc-using.html#specifyingthe-number-of-statements-in-a-batch.

# **Multiple Statements**

You can configure the Simba Snowflake ODBC Connector to execute multiple statements in a single request. To do so, separate each statement with a semicolon (;).

For example:

```
// Sending a batch of SQL statements to be executed
rc = SQLExecDirect(hstmt,(SQLCHAR *) "select c1 from t1;
select c2 from t2; select c3 from t3",
SQL NTS);
```

You must also specify the exact number of statements in the batch. To do so, call SqlSetStmtAttr to set the SQL\_SF\_STMT\_ATTR\_MULTI\_STATEMENT\_COUNT attribute to the number of statements in the batch.

#### Important:

The Snowflake database requires the exact number of statements in order to guard against SQL injection attacks.

For more details, see the "Executing a Batch of SQL Statements (Multi-Statement Support)" section in the Using the ODBC Driver documentation: https://docs.snowflake.com/en/user-guide/odbc-using.html#specifyingthe-number-of-statements-in-a-batch.

# **Proxy Server**

You can configure the Simba Snowflake ODBC Connector to connect to Snowflake through a proxy server.

You specify proxy server settings in the connector using the Proxy and No\_Proxy configuration options. These settings can be configured in the following ways:

- As per-session properties, which can be specified in a DSN or a connection string or in the odbc.ini file for macOS or Linux.
- As connector-wide properties, which can be specified in the Windows Registry or in the simba.snowflakeodbc.ini file for macOS or Linux.

You can also specify proxy settings using the environment variables https\_proxy, http\_proxy, and no\_proxy.

Proxy settings in a DSN or connection string take precedence over connector-wide settings, and connector-wide settings take precedence over environment variables. If you are using environment variables, https\_proxy takes precedence over http\_proxy.

# **Security and Authentication**

To protect data from unauthorized access, Snowflake data stores require connections to be authenticated with user credentials and the SSL protocol. The Simba Snowflake ODBC Connector provides full support for these authentication protocols.

#### Note:

In this documentation, "SSL" refers to both TLS (Transport Layer Security) and SSL (Secure Sockets Layer). The connector supports up to TLS 1.2. The SSL version used for the connection is the highest version that is supported by both the connector and the server.

The connector provides mechanisms that enable you to authenticate your connection using one of the following methods:

- The internal Snowflake authenticator.
- An external web browser and a SAML 2.0-compliant identify provider (IdP) that has been defined for your account, such as Okta or ADFS.
- Key pair authentication with a JSON Web Token (JWT).
- OAuth 2.0.
- Native Okta, if your endpoint is Okta.

You must use the authentication mechanism that matches the security requirements of the Snowflake server. For detailed connector configuration instructions see Configuring Authentication on Windows on page 11 or Configuring Authentication on a Non-Windows Machine on page 34.

Additionally, the connector automatically applies SSL encryption to all connections. SSL encryption protects data and credentials when they are transferred over the network, and provides stronger security than authentication alone. You can configure the minimum SSL version that the connector accepts by setting the SSL\_Version on page 79 configuration property in a connection string.

# **Connector Configuration Options**

Connector Configuration Options lists the configuration options available in the Simba Snowflake ODBC Connector alphabetically by field or button label. Options having only key names, that is, not appearing in the user interface of the connector, are listed alphabetically by key name.

When creating or configuring a connection from , the fields and buttons described below are available in the following dialog boxes:

Logging Options

When using a connection string, use the key names provided below.

# Configuration Options Appearing in the User Interface

The following configuration options are accessible via the Windows user interface for the Simba Snowflake ODBC Connector, or via the key name when using a connection string or configuring a connection from a Linux/macOS machine:

- Authenticator on page 57
- Database on page 57
- Password on page 58
- Role on page 59
- Schema on page 60

- Server on page 60
- Tracing on page 60
- User on page 61
- Warehouse on page 61

In addition, the following properties can be configured either as per-session properties or as connector-wide properties. Per-session properties can be configured in a DSN or a connection string, or the odbc.ini file for macOS or Linux. Driver-wide properties can be configured in the Windows Registry or in the simba.snowflakeodbc.ini file for macOS or Linux.

- NoProxy on page 57
- Proxy on page 58

# Authenticator

| Key Name      | Default Value | Required |
|---------------|---------------|----------|
| Authenticator | snowflake     | No       |

#### Description

This property specifies the authenticator to use to verify your login credentials.

Set this property to one of the following authenticators:

- snowflake: The internal Snowflake authenticator.
- Externalbrowser: An external web browser and and a SAML 2.0-compliant identity provider (IdP) that has been defined for your account, such as Okta or ADFS
- snowflake jwt: Key pair authentication with a JSON Web Token (JWT).
- Oauth: OAuth 2.0.
- https://[your\_okta\_account\_name].okta.com: Native Okta. This
   method can only be used if your authentication endpoint is Okta.

## Database

| Key Name | Default Value | Required |
|----------|---------------|----------|
| Database | None          | No       |

#### Description

The name of the default Snowflake database that you want to access.

#### **NoProxy**

| Key Name | Default Value | Required |
|----------|---------------|----------|
| No_Proxy | None          | No       |

#### Description

Set this property to a comma-separated list of IP addresses or host name endings that should be allowed to bypass the proxy server.

#### Note:

This parameter does not support wildcard characters.

This property is available as either a per-session setting or a connector-wide setting.

To configure this property as a connector-wide setting for the Windows connector, you create a value for it in one of the following registry keys:

- For a 32-bit connector installed on a 64-bit machine: HKEY\_LOCAL\_ MACHINE\SOFTWARE\Wow6432Node\Simba\Simba Snowflake ODBC Connector\Driver
- Otherwise: HKEY\_LOCAL\_MACHINE\SOFTWARE\Simba\Simba Snowflake ODBC Connector\Driver

Use  $No\_Proxy$  as the value name, and a comma-separated list of host name endings or IP addresses as the value data.

To configure this property as a connector-wide setting for a non-Windows connector, you must use the simba.snowflakeodbc.ini file. For more information, see Setting Connector-Wide Configuration Options on a Non-Windows Machine on page 31.

# Password

| Key Name | Default Value | Required                                                        |
|----------|---------------|-----------------------------------------------------------------|
| PWD      | None          | Yes, if Authenticator<br>is set to snowflake or<br>Native Okta. |

## Description

The password corresponding to the user name that you provided in the User field (the UID key).

#### Note:

For security reasons, passwords are not saved in the DSN. When you connect to your data, you are prompted to type your password again.

# Proxy

| Key Name | Default Value | Required |
|----------|---------------|----------|
| Proxy    | None          | No       |

#### Description

The proxy server URL. When this property is set, all ODBC communications with Snowflake use this server, with the exception of communications from servers specified in the NoProxy property (see NoProxy on page 57).

The proxy server URL must be written in one of the following formats:

```
http://[hostname]:[portnumber]/
```

#### [hostname]: [portnumber]

Where:

- [hostname] is the host name of the proxy server.
- *[portnumber]* is the port used by the proxy server.

This property is available as either a per-session or a connector-wide setting.

To configure this property as a connector-wide setting for the Windows connector, you create a value for it in one of the following registry keys:

- For a 32-bit connector installed on a 64-bit machine: HKEY\_LOCAL\_ MACHINE\SOFTWARE\Wow6432Node\Simba\Simba Snowflake ODBC Connector\Driver
- Otherwise: HKEY\_LOCAL\_MACHINE\SOFTWARE\Simba\Simba Snowflake ODBC
   Connector\Driver

Use Proxy as the value name, and the proxy server URL as the value data.

To configure this property as a connector-wide setting for a non-Windows connector, you must use the simba.snowflakeodbc.ini file. For more information, see Setting Connector-Wide Configuration Options on a Non-Windows Machine on page 31.

#### Role

| Key Name | Default Value | Required |
|----------|---------------|----------|
| Role     | None          | No       |

#### Description

Specifies the default role to use for sessions initiated by the connector.

The specified role should be a role that has been assigned to the specified user for the connector. If the specified role does not match any of the roles assigned to the user,

then sessions initiated by the connector start without any roles. In this case, you can still specify a role from within the session.

### Schema

| Key Name | Default Value | Required |
|----------|---------------|----------|
| Schema   | public        | No       |

#### Description

The name of the database schema to use when a schema is not explicitly specified in a query. You can still issue queries on other schemas by explicitly specifying the schema in the query.

#### Server

| Key Name | Default Value | Required |
|----------|---------------|----------|
| Server   | None          | Yes      |

#### Description

The host name for your Snowflake account, in the following format:

[account name].snowflakecomputing.com

# Tracing

| Key Name | Default Value | Required |
|----------|---------------|----------|
| Tracing  | 0             | No       |

#### Description

Use this property to enable or disable logging in the connector and to specify the amount of detail included in log files.

#### Important:

Only enable logging long enough to capture an issue. Logging decreases performance and can consume a large quantity of disk space.

Set the property to one of the following values:

- 0: Disable all logging.
- 1: Logs severe error events that lead the connector to abort.
- 2: Logs error events that might allow the connector to continue running.
- 3: Logs events that might result in an error if action is not taken.
- 4: Logs general information that describes the progress of the connector.
- 5: Logs detailed information that is useful for debugging the connector.
- 6: Logs all connector activity.

When logging is enabled, the Simba Snowflake ODBC Connector produces a log file named snowflake\_odbc\_generic[Number].log, where [Number] is a number that identifies each log file. This file is stored in the path specified in the LogPath configuration option. If this option is not specified, the log file is written to the text terminal (STDOUT).

#### User

| Key Name | Default Value | Required                                                         |
|----------|---------------|------------------------------------------------------------------|
| UID      | None          | Yes, if Authenticator<br>is set to anything other<br>than Oauth. |

#### Description

The user name that you use to access the Snowflake instance.

#### Warehouse

| Key Name  | Default Value | Required |
|-----------|---------------|----------|
| Warehouse | None          | No       |

## Description

The default warehouse to use for sessions initiated by the connector.

# **Configuration Options Having Only Key Names**

The following configuration options do not appear in the Windows user interface for the Simba Snowflake ODBC Connector. They are accessible only when you use a connection string or configure a connection on macOS or Linux.

- Application on page 63
- Driver on page 68
- JWT\_TIMEOUT on page 69
- KeepLeadingTrailingZeros on page 69
- LOGIN\_TIMEOUT on page 71
- NETWORK\_TIMEOUT on page 73
- OCSP\_FAIL\_OPEN on page 74
- OCSPFailOpen on page 74

- Passcode on page 75
- PasscodeInPassword on page 75
- Port on page 76
- PRIV\_KEY\_FILE on page 76
- PRIV\_KEY\_FILE\_PWD on page
   76
- QUERY\_TIMEOUT on page 79
- SSL\_Version on page 79
  - Token on page 80

The following connector-wide properties must be configured as Windows Registry key values, or in the simba.snowflakeodbc.ini file for macOS or Linux.

- CURLVerboseMode on page 66
- EnableAutolpdByDefault on page 68
- EnablePidLogFileNames on page 69
- LogFileCount on page 70
- LogFileSize on page 70
- LogLevel on page 71
- LogPath on page 72
- NoExecuteInSQLPrepare on page 73
- OCSPFailOpen on page 74
- UseLogPrefix on page 80
- UseURandomDevice on page 81

In addition, the following properties can be configured either as per-session properties or as connector-wide properties. Per-session properties can be configured in a connection string, or the odbc.ini file for macOS or Linux. Driver-wide properties can

be configured in the Windows Registry or in the simba.snowflakeodbc.ini file for macOS or Linux.

- CABundleFile on page 63
- CLIENT\_METADATA\_REQUEST\_USE\_CONNECTION\_CTX on page 64
- CLIENT\_SESSION\_KEEP\_ALIVE on page 65
- CLIENT\_TIMESTAMP\_TYPE\_MAPPING on page 65
- DEFAULT\_BINARY\_SIZE on page 67
- DEFAULT\_VARCHAR\_SIZE on page 67
- PUT\_FASTFAIL on page 77
- PUT\_MAXRETRIES on page 77
- PUT\_TEMPDIR on page 78
- TIMEZONE on page 79

## Application

| Key Name    | Default Value | Required |
|-------------|---------------|----------|
| Application | None          | No       |

#### Description

The name of a Snowflake partner application to connect to.

This property can also be set through the Snowflake-specific SQL attribute SQL\_SF\_ CONN\_ATTR\_APPLICATION. For more information, see "Snowflake-Specific Behavior" in the Snowflake documentation: https://docs.snowflake.net/manuals/userguide/odbc-api.html#snowflake-specific-behavior.

# CABundleFile

| Key Name     | Default Value | Required |
|--------------|---------------|----------|
| CABundleFile | cacert.pem    | No       |

#### Description

The path to the Certificate Authority (CA) bundle file. This can be either the full path, or the path relative to the connector binary.

This property is available as both a per-session and a connector-wide setting.

To configure this property as a connector-wide setting for the Windows connector, you create a value for it in one of the following registry keys:

- For a 32-bit connector installed on a 64-bit machine: HKEY\_LOCAL\_ MACHINE\SOFTWARE\Wow6432Node\Simba\Simba Snowflake ODBC Connector\Driver
- Otherwise: HKEY\_LOCAL\_MACHINE\SOFTWARE\Simba\Simba Snowflake ODBC Connector\Driver

Use CABundleFile as the value name, and the full path to the CA bundle as the value data.

To configure this property as a connector-wide setting for a non-Windows connector, you must use the simba.snowflakeodbc.ini file.

# CLIENT\_METADATA\_REQUEST\_USE\_CONNECTION\_CTX

| Key Name                                           | Default Value | Required |
|----------------------------------------------------|---------------|----------|
| CLIENT_METADATA_<br>REQUEST_USE_<br>CONNECTION_CTX | false         | No       |

#### Description

This property overwrites the Snowflake session parameter CLIENT\_METADATA\_ REQUEST\_USE\_CONNECTION\_CTX. For more information, see the Snowflake documentation.

This property is available as both a per-session and a connector-wide setting.

To configure this property as a connector-wide setting for the Windows connector, you create a value for it in one of the following registry keys:

- For a 32-bit connector installed on a 64-bit machine: HKEY\_LOCAL\_ MACHINE\SOFTWARE\Wow6432Node\Simba\Simba Snowflake ODBC Connector\Driver
- Otherwise: HKEY\_LOCAL\_MACHINE\SOFTWARE\Simba\Simba Snowflake ODBC
   Connector\Driver

Use CLIENT\_METADATA\_REQUEST\_USE\_CONNECTION\_CTX as the value name, and true or false as the value data.

To configure this property as a connector-wide setting for a non-Windows connector, you must use the simba.snowflakeodbc.ini file.

# CLIENT\_SESSION\_KEEP\_ALIVE

| Key Name                      | Default Value | Required |
|-------------------------------|---------------|----------|
| CLIENT_SESSION_<br>KEEP_ALIVE | false         | No       |

## Description

This property overwrites the Snowflake session parameter CLIENT\_SESSION\_KEEP\_ ALIVE. For more information, see the Snowflake documentation.

This property is available as both a per-session and a connector-wide setting.

To configure this property as a connector-wide setting for the Windows connector, you create a value for it in one of the following registry keys:

- For a 32-bit connector installed on a 64-bit machine: HKEY\_LOCAL\_ MACHINE\SOFTWARE\Wow6432Node\Simba\Simba Snowflake ODBC Connector\Driver
- Otherwise: HKEY\_LOCAL\_MACHINE\SOFTWARE\Simba\Simba Snowflake ODBC
   Connector\Driver

Use <code>CLIENT\_SESSION\_KEEP\_ALIVE</code> as the value name, and <code>true</code> or <code>false</code> as the value data.

To configure this property as a connector-wide setting for a non-Windows connector, you must use the simba.snowflakeodbc.ini file.

# CLIENT\_TIMESTAMP\_TYPE\_MAPPING

| Key Name                          | Default Value | Required |
|-----------------------------------|---------------|----------|
| CLIENT_TIMESTAMP_<br>TYPE_MAPPING | timestamp_ltz | No       |

#### Description

This property overwrites the Snowflake session parameter CLIENT\_TIMESTAMP\_ TYPE\_MAPPING. For more information, see the Snowflake documentation.

This property is available as both a per-session and a connector-wide setting.

To configure this property as a connector-wide setting for the Windows connector, you create a value for it in one of the following registry keys:

- For a 32-bit connector installed on a 64-bit machine: HKEY\_LOCAL\_ MACHINE\SOFTWARE\Wow6432Node\Simba\Simba Snowflake ODBC Connector\Driver
- Otherwise: HKEY\_LOCAL\_MACHINE\SOFTWARE\Simba\Simba Snowflake ODBC
   Connector\Driver

Use CLIENT\_TIMESTAMP\_TYPE\_MAPPING as the value name, and one of the following as the value data:

- timestamp\_ltz
- timestamp\_ntz

To configure this property as a connector-wide setting for a non-Windows connector, you must use the simba.snowflakeodbc.ini file.

## CURLVerboseMode

| Key Name        | Default Value | Required |
|-----------------|---------------|----------|
| CURLVerboseMode | false         | No       |

#### Description

This connector-wide option specifies whether to enable cURL verbose logging.

The Snowflake ODBC connector uses cURL as the HTTP and SSL library. The cURL verbose log can be useful for diagnosing network issues.

Set this property to one of the following values:

- true: The Simba Snowflake ODBC Connector produces a log file named snowflake\_odbc\_curl.dmp, at the location specified in the LogPath configuration option. If this option is not specified, the log file is written to the text terminal (STDOUT).
- false: The connector does not enable cURL verbose logging.

To configure this option for the Windows connector, you create a value for it in one of the following registry keys:

- For a 32-bit connector installed on a 64-bit machine: HKEY\_LOCAL\_ MACHINE\SOFTWARE\Wow6432Node\Simba\Simba Snowflake ODBC Connector\Driver
- Otherwise: HKEY\_LOCAL\_MACHINE\SOFTWARE\Simba\Simba Snowflake ODBC Connector\Driver

Use CURLVerboseMode as the value name, and true or false as the value data.

To configure this option for a non-Windows connector, you must use the simba.snowflakeodbc.ini file.

# DEFAULT\_BINARY\_SIZE

| Key Name            | Default Value | Required |
|---------------------|---------------|----------|
| DEFAULT_BINARY_SIZE | 8388608       | No       |

#### Description

The default size that the connector uses when retrieving and converting values from BINARY columns of undetermined sizes.

This property is available as both a per-session and a connector-wide setting.

To configure this property as a connector-wide setting for the Windows connector, you create a value for it in one of the following registry keys:

- For a 32-bit connector installed on a 64-bit machine: HKEY\_LOCAL\_ MACHINE\SOFTWARE\Wow6432Node\Simba\Simba Snowflake ODBC Connector\Driver
- Otherwise: HKEY\_LOCAL\_MACHINE\SOFTWARE\Simba\Simba Snowflake ODBC
   Connector\Driver

Use <code>DEFAULT\_BINARY\_SIZE</code> as the value name, and the size as the value data.

To configure this property as a connector-wide setting for a non-Windows connector, you must use the simba.snowflakeodbc.ini file.

# DEFAULT\_VARCHAR\_SIZE

| Key Name                 | Default Value | Required |
|--------------------------|---------------|----------|
| DEFAULT_VARCHAR_<br>SIZE | 16777216      | No       |

#### Description

The default size that the connector uses when retrieving and converting values from VARCHAR columns of undetermined sizes.

This property is available as both a per-session and a connector-wide setting.

To configure this property as a connector-wide setting for the Windows connector, you create a value for it in one of the following registry keys:

- For a 32-bit connector installed on a 64-bit machine: HKEY\_LOCAL\_ MACHINE\SOFTWARE\Wow6432Node\Simba\Simba Snowflake ODBC Connector\Driver
- Otherwise: HKEY\_LOCAL\_MACHINE\SOFTWARE\Simba\Simba Snowflake ODBC
   Connector\Driver

Use DEFAULT VARCHAR SIZE as the value name, and the size as the value data.

To configure this property as a connector-wide setting for a non-Windows connector, you must use the simba.snowflakeodbc.ini file.

#### Driver

| Key Name | Default Value                                                                                                    | Required |
|----------|----------------------------------------------------------------------------------------------------|----------|
| Driver   | Simba Snowflake<br>ODBC Driver when<br>installed on Windows, or<br>the absolute path of the<br>connector shared object<br>file when installed on a<br>non-Windows machine. | Yes      |

#### Description

On Windows, the name of the installed connector (Simba Snowflake ODBC Driver;).

On other platforms, the name of the installed connector as specified in odbcinst.ini, or the absolute path of the connector shared object file.

## EnableAutoIpdByDefault

| Key Name               | Default Value | Required |
|------------------------|---------------|----------|
| EnableAutoIpdByDefault | true          | No       |

#### Description

This connector-wide setting specifies whether to enable automatic population of the IPD feature by default.

- true: The connector enables automatic population of the IPD feature by default.
- false: The connector disables automatic population of the IPD feature by default.

## Note:

For details on automatic population of the IPD feature, see the Microsoft documentation: https://docs.microsoft.com/en-us/sql/odbc/reference/develop-app/automatic-population-of-the-ipd?view=sql-server-ver15.

# EnablePidLogFileNames

| Key Name              | Default Value | Required |
|-----------------------|---------------|----------|
| EnablePidLogFileNames | false         | No       |

#### Description

This property specifies whether the connector adds the process ID to the log file name.

- true: The connector adds the process ID to the log file name, producing a log file named snowflake\_odbc\_generic\_[ProcessId]\_[Number].log.
- false: The connector does not add the process ID to the log file name.

# JWT\_TIMEOUT

| Key Name    | Default Value | Required |
|-------------|---------------|----------|
| JWT_TIMEOUT | 30            | No       |

#### Description

The length of time, in seconds, that the Snowflake service waits to receive the JSON Web Token before returning an error.

# KeepLeadingTrailingZeros

| Key Name                 | Default Value | Required |
|--------------------------|---------------|----------|
| KeepLeadingTrailingZeros | true          | No       |

### Description

This property specifies whether to keep the leading and trailing zeros when displaying the string representation of a numeric value.

- true: The connector keeps the leading and trailing zeroes when displaying the string representation of a numeric value.
- false: The connector trims leading and trailing zeroes.

# LogFileCount

| Key Name     | Default Value | Required |
|--------------|---------------|----------|
| LogFileCount | 50            | No       |

## Description

The maximum number of log files to keep. After the maximum number of log files is reached, each time an additional file is created, the connector deletes the oldest log file.

To configure this option for the Windows connector, you create a value for it in one of the following registry keys:

- For a 32-bit connector installed on a 64-bit machine: HKEY\_LOCAL\_ MACHINE\SOFTWARE\Wow6432Node\Simba\Simba Snowflake ODBC Connector\Driver
- Otherwise: HKEY\_LOCAL\_MACHINE\SOFTWARE\Simba\Simba Snowflake ODBC
   Connector\Driver

Use <code>LogFileCount</code> as the value name, and the number of files to keep as the value data.

To configure this option for a non-Windows connector, you must use the simba.snowflakeodbc.ini file.

# LogFileSize

| Key Name    | Default Value | Required |
|-------------|---------------|----------|
| LogFileSize | 20971520      | No       |

#### Description

The maximum size of each log file in bytes. After the maximum file size is reached, the connector creates a new file and continues logging.

To configure this option for the Windows connector, you create a value for it in one of the following registry keys:

- For a 32-bit connector installed on a 64-bit machine: HKEY\_LOCAL\_ MACHINE\SOFTWARE\Wow6432Node\Simba\Simba Snowflake ODBC Connector\Driver
- Otherwise: HKEY\_LOCAL\_MACHINE\SOFTWARE\Simba\Simba Snowflake ODBC Connector\Driver

Use  ${\tt LogFileSize}$  as the value name, and the maximum file size in bytes as the value data.

To configure this option for a non-Windows connector, you must use the simba.snowflakeodbc.ini file.

# LOGIN\_TIMEOUT

| Key Name      | Default Value | Required |
|---------------|---------------|----------|
| LOGIN_TIMEOUT | 60            | No       |

#### Description

The length of time, in seconds, that the connector waits for a response when connecting to the Snowflake service before returning an error.

## LogLevel

| Key Name | Default Value | Required |
|----------|---------------|----------|
| LogLevel | 0             | No       |

#### Description

Use this property to enable or disable logging in the connector and to specify the amount of detail included in log files.

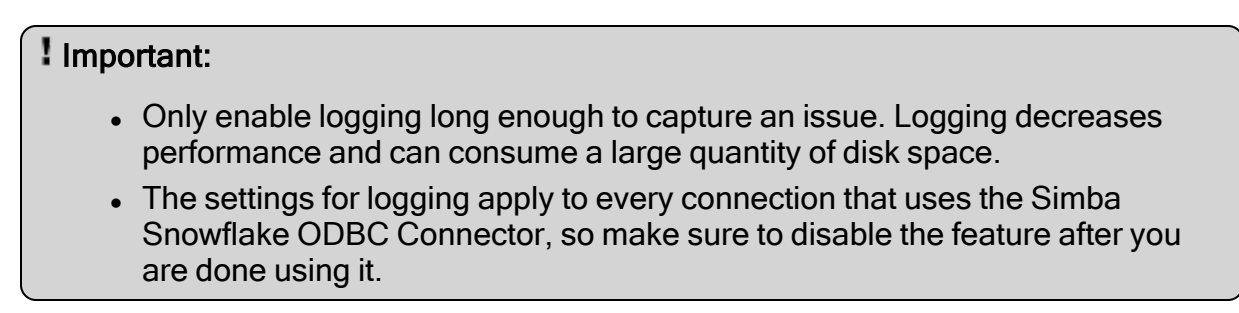

Set the property to one of the following values:

- 0: Disable all logging.
- 1: Logs severe error events that lead the connector to abort.
- 2: Logs error events that might allow the connector to continue running.
- 3: Logs events that might result in an error if action is not taken.
- 4: Logs general information that describes the progress of the connector.
- 5: Logs detailed information that is useful for debugging the connector.
- 6: Logs all connector activity.

When logging is enabled, the connector produces the following log files at the location you specify in the LogPath property:

- A simbasnowflakeodbcdriver.log file that logs connector activity that is not specific to a connection.
- A simbasnowflakeodbcdriver\_connection\_[Number].log file for each connection made to the database, where [Number] is a number that identifies each log file. This file logs connector activity that is specific to the connection.

If you enable the UseLogPrefix connection property, the connector prefixes the log file name with the user name associated with the connection and the process ID of the application through which the connection is made.

To configure this option for the Windows connector, you create a value for it in one of the following registry keys:

- For a 32-bit connector installed on a 64-bit machine: HKEY\_LOCAL\_ MACHINE\SOFTWARE\Wow6432Node\Simba\Simba Snowflake ODBC Connector\Driver
- Otherwise: HKEY\_LOCAL\_MACHINE\SOFTWARE\Simba\Simba Snowflake ODBC Connector\Driver

Use LogLevel as the value name, and a number from 0 to 6 as the value data.

To configure this option for a non-Windows connector, you must use the simba.snowflakeodbc.ini file.

# LogPath

| Key Name | Default Value | Required |
|----------|---------------|----------|
| LogPath  | STDOUT        | No       |

#### Description

The full path to the folder where the connector saves log files when logging is enabled.
If this option is not specified, the log file is written to the text terminal (STDOUT).

To configure this option for the Windows connector, you create a value for it in one of the following registry keys:

- For a 32-bit connector installed on a 64-bit machine: HKEY\_LOCAL\_ MACHINE\SOFTWARE\Wow6432Node\Simba\Simba Snowflake ODBC Connector\Driver
- Otherwise: HKEY\_LOCAL\_MACHINE\SOFTWARE\Simba\Simba Snowflake ODBC
  Connector\Driver

Use LogPath as the value name, and the full path to the folder as the value data.

To configure this option for a non-Windows connector, you must use the simba.snowflakeodbc.ini file.

# NETWORK\_TIMEOUT

| Key Name        | Default Value | Required |
|-----------------|---------------|----------|
| NETWORK_TIMEOUT | 0             | No       |

#### Description

The length of time, in seconds, that the connector waits for a response from the Snowflake service before returning an error. A value of 0 indicates no timeout value is set.

### NoExecuteInSQLPrepare

| Key Name              | Default Value | Required |
|-----------------------|---------------|----------|
| NoExecuteInSQLPrepare | false         | No       |

#### Description

This property specifies whether the connector executes queries other than DML and SELECT (such as DDL and PUT/GET) in the execution stage.

Set this property to one of the following values:

- true: The connector does not execute queries other than DML and Select in the execution stage.
- false: The connector executes queries other than DML and Select in the execution stage.

To configure this property as a connector-wide setting for the Windows connector, you create a value for it in one of the following registry keys:

- For a 32-bit connector installed on a 64-bit machine: HKEY\_LOCAL\_ MACHINE\SOFTWARE\Wow6432Node\Simba\Simba Snowflake ODBC Connector\Driver
- Otherwise: HKEY\_LOCAL\_MACHINE\SOFTWARE\Simba\Simba Snowflake ODBC Connector\Driver

Use  ${\tt NoExecuteInSQLPrepare}$  as the value name, and  ${\tt true}\ or\ {\tt false}$  as the value data

To configure this property as a connector-wide setting for a non-Windows connector, you must use the simba.snowflakeodbc.ini file.

# OCSP\_FAIL\_OPEN

| Key Name       | Default Value | Required |
|----------------|---------------|----------|
| OCSP_FAIL_OPEN | true          | No       |

#### Description

This per-session option specifies how the connector responds during an Online Certificate Status Protocol (OCSP) event.

- true: The connector responds to the OCSP event with fail-open behavior. Failopen behavior means that the connector only closes the connection if a certificate is revoked, and keeps the connection open for any other types of certificate errors
- false: The connector responds to the OCSP event with fail-close behavior. Failclose behavior means that if the connector does not receive a valid OCSP CA response for any reason, the connector closes the connection.

To configure the connector's response for all connections, see OCSPFailOpen on page 74.

## **OCSPFailOpen**

| Key Name     | Default Value | Required |
|--------------|---------------|----------|
| OCSPFailOpen | true          | No       |

This connector-wide option specifies how the connector responds during an Online Certificate Status Protocol (OCSP) event.

- true: The connector responds to the OCSP event with fail-open behavior. Failopen behavior means that the connector only closes the connection if a certificate is revoked, and keeps the connection open for any other types of certificate errors
- false: The connector responds to the OCSP event with fail-close behavior. Failclose behavior means that if the connector does not receive a valid OCSP CA response for any reason, the connector closes the connection.

To configure the connector's response on a per-session basis, see OCSP\_FAIL\_OPEN on page 74.

To configure this option for the Windows connector, you create a value for it in one of the following registry keys:

- For a 32-bit connector installed on a 64-bit machine: HKEY\_LOCAL\_ MACHINE\SOFTWARE\Wow6432Node\Simba\Simba Snowflake ODBC Connector\Driver
- Otherwise: HKEY\_LOCAL\_MACHINE\SOFTWARE\Simba\Simba Snowflake ODBC
  Connector\Driver

Use OCSPFailOpen as the value name, and true or false as the value data.

To configure this option for a non-Windows connector, you must use the simba.snowflakeodbc.ini file.

### Passcode

| Key Name | Default Value | Required |
|----------|---------------|----------|
| Passcode | None          | No       |

#### Description

The passcode to use for multi-factor authentication.

### PasscodeInPassword

| Key Name           | Default Value | Required |
|--------------------|---------------|----------|
| PasscodeInPassword | false         | No       |

This property specifies whether the passcode for multi-factor authentication is appended to the password.

- true: The passcode is appended to the password.
- false: The passcode is not appended to the password.

#### Port

| Key Name | Default Value | Required |
|----------|---------------|----------|
| Port     | 443           | No       |

### Description

The number of the TCP port that the Snowflake server uses to listen for client connections.

# PRIV\_KEY\_FILE

| Key Name      | Default Value | Required                                              |
|---------------|---------------|-------------------------------------------------------|
| PRIV_KEY_FILE | None          | Yes, if Authenticator<br>is set to snowflake_<br>jwt. |

#### Description

The local path to the private key file for key pair authentication.

This property can also be set through the Snowflake-specific SQL attribute SQL\_SF\_ CONN\_ATTR\_PRIV\_KEY. For more information, see the Snowflake documentation : https://docs.snowflake.net/manuals/user-guide/odbc-api.html#snowflake-specificbehavior.

# PRIV\_KEY\_FILE\_PWD

| Key Name          | Default Value | Required |
|-------------------|---------------|----------|
| PRIV_KEY_FILE_PWD | None          | No       |

The passcode to decode the private key file, if it is encrypted.

This property can also be set through the Snowflake-specific SQL attribute SQL\_SF\_ CONN\_ATTR\_PRIV\_KEY. For more information, see "Snowflake-Specific Behavior" in the Snowflake documentation : https://docs.snowflake.net/manuals/user-guide/odbcapi.html#snowflake-specific-behavior.

# PUT\_FASTFAIL

| Key Name     | Default Value | Required |
|--------------|---------------|----------|
| PUT_FASTFAIL | false         | No       |

### Description

This property specifies the connector behavior if an error occurs when you are using wildcard characters with the PUT command to upload multiple files at once.

- true: The connector stops uploading when an error occurs.
- false: The connector continues to upload the rest of the files when an error occurs.

This property is available as both a per-session and a connector-wide setting.

To configure this property as a connector-wide setting for the Windows connector, you create a value for it in one of the following registry keys:

- For a 32-bit connector installed on a 64-bit machine: HKEY\_LOCAL\_ MACHINE\SOFTWARE\Wow6432Node\Simba\Simba Snowflake ODBC Connector\Driver
- Otherwise: HKEY\_LOCAL\_MACHINE\SOFTWARE\Simba\Simba Snowflake ODBC Connector\Driver

Use PUT FASTFAIL as the value name, and true or false as the value data.

To configure this property as a connector-wide setting for a non-Windows connector, you must use the simba.snowflakeodbc.ini file.

# PUT\_MAXRETRIES

| Key Name       | Default Value | Required |
|----------------|---------------|----------|
| PUT_MAXRETRIES | 5             | No       |

The number of times that the connector should retry the PUT command if the command fails, from 0 to 100.

This property is available as both a per-session and a connector-wide setting.

To configure this property as a connector-wide setting for the Windows connector, you create a value for it in one of the following registry keys:

- For a 32-bit connector installed on a 64-bit machine: HKEY\_LOCAL\_ MACHINE\SOFTWARE\Wow6432Node\Simba\Simba Snowflake ODBC Connector\Driver
- Otherwise: HKEY\_LOCAL\_MACHINE\SOFTWARE\Simba\Simba Snowflake ODBC
  Connector\Driver

Use PUT MAXRETRIES as the value name, and the number of retries as the value data.

To configure this property as a connector-wide setting for a non-Windows connector, you must use the simba.snowflakeodbc.ini file.

# PUT\_TEMPDIR

| Key Name    | Default Value                                                                                                    | Required |
|-------------|----------------------------------------------------------------------------------------------------|----------|
| PUT_TEMPDIR | /tmp/snowflakeTmp_<br><username>, where<br/><username> is the<br/>username of the current<br/>user in the operating<br/>system.</username></username> | No       |

### Description

The temporary directory to use for PUT command requests. The connector uses this temporary directory to create temporary compressed files before uploading those files to Snowflake.

This property is available as both a per-session and a connector-wide setting.

To configure this property as a connector-wide setting for the Windows connector, you create a value for it in one of the following registry keys:

- For a 32-bit connector installed on a 64-bit machine: HKEY\_LOCAL\_ MACHINE\SOFTWARE\Wow6432Node\Simba\Simba Snowflake ODBC Connector\Driver
- Otherwise: HKEY\_LOCAL\_MACHINE\SOFTWARE\Simba\Simba Snowflake ODBC Connector\Driver

Use PUT TEMPDIR as the value name, and the directory name as the value data.

To configure this property as a connector-wide setting for a non-Windows connector, you must use the simba.snowflakeodbc.ini file.

# QUERY\_TIMEOUT

| Key Name      | Default Value | Required |
|---------------|---------------|----------|
| QUERY_TIMEOUT | 0             | No       |

#### Description

The length of time, in seconds, that the connector waits for a query to complete before returning an error. A value of 0 indicates that the connector might wait indefinitely.

### SSL\_Version

| Key Name    | Default Value | Required |
|-------------|---------------|----------|
| SSL_Version | TLSv1_2       | No       |

#### Description

The version of SSL, or the minimum version of TLS, that the connector allows the data store to use for encrypting connections. For example, if TLS 1.1 is specified, TLS 1.0 cannot be used to encrypt connections.

- SSLv2: The connection must use SSLv2.
- SSLv3: The connection must use SSLv3.
- TLSv1 0: The connection must use at least TLS 1.0.
- TLSv1 1: The connection must use at least TLS 1.1.
- TLSv1 2: The connection must use at least TLS 1.2.

### TIMEZONE

| Key Name | Default Value       | Required |
|----------|---------------------|----------|
| TIMEZONE | America/Los_Angeles | No       |

This property overwrites the Snowflake session parameter TIMEZONE. For more information, see the Snowflake documentation.

This property is available as both a per-session and a connector-wide setting.

To configure this property as a connector-wide setting for the Windows connector, you create a value for it in one of the following registry keys:

- For a 32-bit connector installed on a 64-bit machine: HKEY\_LOCAL\_ MACHINE\SOFTWARE\Wow6432Node\Simba\Simba Snowflake ODBC Connector\Driver
- Otherwise: HKEY\_LOCAL\_MACHINE\SOFTWARE\Simba\Simba Snowflake ODBC Connector\Driver

Use TIMEZONE as the value name, and an IANA time zone name as the value data.

To configure this property as a connector-wide setting for a non-Windows connector, you must use the simba.snowflakeodbc.ini file.

## Token

| Key Name | Default Value | Required                                  |
|----------|---------------|-------------------------------------------|
| Token    | None          | Yes, if Authenticator<br>is set to Oauth. |

### Description

The access token used for OAuth authentication.

## UseLogPrefix

| Key Name     | Default Value | Required |
|--------------|---------------|----------|
| UseLogPrefix | 0             | No       |

### Description

This option specifies whether the connector includes a prefix in the names of log files so that the files can be distinguished by user and application.

Set the property to one of the following values:

• 1: The connector prefixes log file names with the user name and process ID associated with the connection that is being logged.

For example, if you are connecting as a user named "jdoe" and using the connector in an application with process ID 7836, the generated log files would be named jdoe\_7836\_simbasnowflakeodbcdriver.log and jdoe\_7836\_simbasnowflakeodbcdriver.log, where [Number].log, where [Number] is a number that identifies each connection-specific log file.

• 0: The connector does not include the prefix in log file names.

To configure this option for the Windows connector, you create a value for it in one of the following registry keys:

- For a 32-bit connector installed on a 64-bit machine: HKEY\_LOCAL\_ MACHINE\SOFTWARE\Wow6432Node\Simba\Simba Snowflake ODBC Connector\Driver
- Otherwise: HKEY\_LOCAL\_MACHINE\SOFTWARE\Simba\Simba Snowflake ODBC
  Connector\Driver

Use UseLogPrefix as the value name, and 0 or 1 as the value data.

To configure this option for a non-Windows connector, you must use the simba.snowflakeodbc.ini file.

## UseURandomDevice

| Key Name         | Default Value | Required |
|------------------|---------------|----------|
| UseURandomDevice | true          | No       |

#### Description

This connector-wide setting specifies the method used for generating the encryption key for file transfer (PUT or GET query).

- true: The driver uses DEV\_URANDOM.
- false: The driver uses DEV\_RANDOM.

# Third-Party Trademarks

Linux is the registered trademark of Linus Torvalds in Canada, United States and/or other countries.

Mac, macOS, Mac OS, and OS X are trademarks or registered trademarks of Apple, Inc. or its subsidiaries in Canada, United States and/or other countries.

Microsoft, MSDN, Windows, Windows Server, Windows Vista, and the Windows start button are trademarks or registered trademarks of Microsoft Corporation or its subsidiaries in Canada, United States and/or other countries.

Red Hat, Red Hat Enterprise Linux, and CentOS are trademarks or registered trademarks of Red Hat, Inc. or its subsidiaries in Canada, United States and/or other countries.

SUSE is a trademark or registered trademark of SUSE LLC or its subsidiaries in Canada, United States and/or other countries.

Snowflake is a registered trademark of Snowflake Inc.

All other trademarks are trademarks of their respective owners.